# DIGI-GAGE PLUS

Digital Constant Speed Controller SCADA-Ready | Remote Access | Backwards Compatible

## Retro configuration for Digi-Gage User Manual

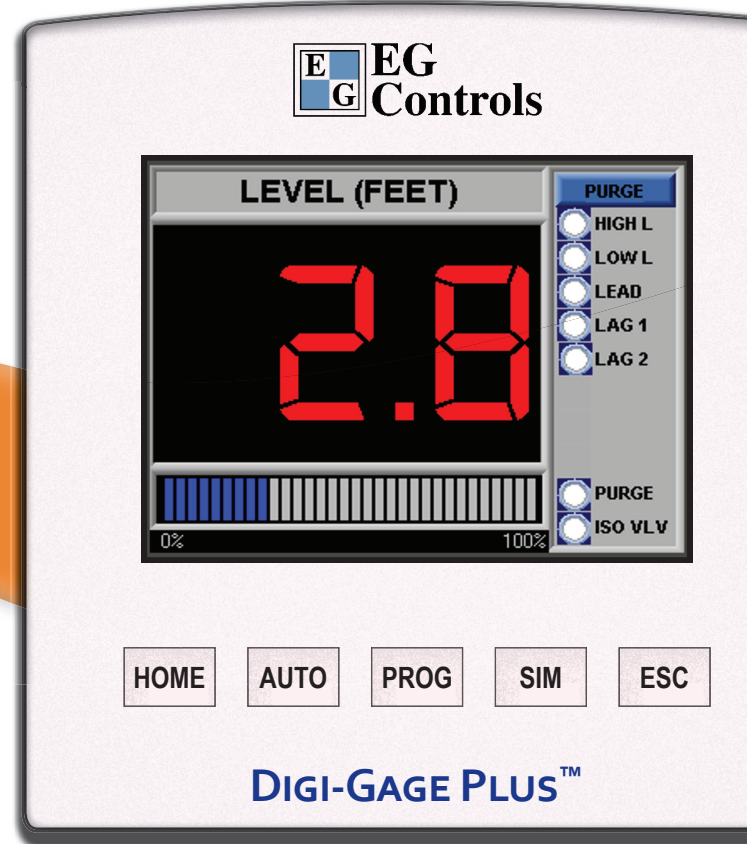

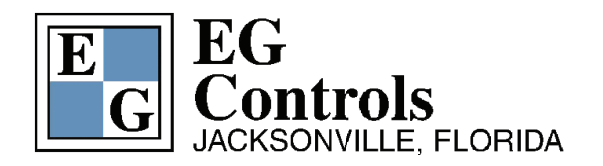

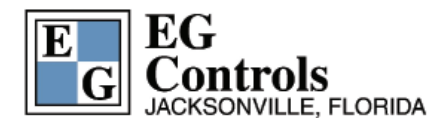

The information in this document reflects product features and functions at the date of printing. EG Controls Inc. reserves the right, subject to all applicable laws, at any time, at its sole discretion, and without notice, to discontinue, change the features, designs, materials and other specifications of its products, and to either permanently or temporarily withdraw any of the forgoing from the market.

All information in this document is provided "as is" without warranty of any kind, either expressed or implied, including but not limited to any implied warranties of merchantability, fitness for a particular purpose, or non-infringement. EG Controls Inc. assumes no responsibility for errors or omissions in the information presented in this document. In no event shall EG Controls Inc. be liable for any special, incidental, indirect or consequential damages of any kind, or any damages whatsoever arising out of or in connection with the use or performance of this information.

The trade-names, trademarks, logos and service marks presented in this document, including their design, are the property of EG Controls Inc. or other third parties and you are not permitted to use them without the prior written consent of EG Controls Inc. or such third party as may own them.

| 1     | Introduction                                     | 5  |
|-------|--------------------------------------------------|----|
| 2     | Features                                         | 6  |
| 2.1   | Hardware Ratings                                 | 6  |
|       | System Configuration                             | 6  |
|       | System Processor                                 | 7  |
|       | Base Features                                    | 7  |
|       | Communications                                   | 7  |
| 2.2   | Process Features                                 | 7  |
| 2.3   | Controller Functionality                         | 8  |
| 2.4   | Typical Wiring Diagrams                          | 9  |
| 3     | Digi-Gage Plus™ Front Bezel                      | 10 |
| 3.1   | System Status / Retro Home                       | 11 |
| 3.2   | System Status (Detailed) with 1 or 2 Transducers | 12 |
| 3.3   | System Menu                                      | 13 |
| 3.4   | Pump Details                                     | 14 |
| 3.5   | Process Trend                                    | 15 |
| 3.5.1 | Automatic Trend Scaling                          | 16 |
| 3.5.2 | Manual Trend Scaling                             | 17 |
| 3.6   | Control Setup                                    | 18 |
| 3.6.1 | Login                                            | 19 |
| 3.6.2 | System Configuration                             | 20 |
| 3.6.3 | Network setup                                    | 21 |
| 3.6.4 | Group Naming                                     | 22 |
| 3.6.5 | Motor Naming                                     | 23 |
| 3.6.6 | Process Sensor setup                             | 24 |
| 3.6.7 | Group Set Points                                 | 25 |
| 3.7   | Pump Alternation Mode                            | 26 |
| 3.8   | Simulation                                       | 27 |
| 3.8.1 | Simulation continued                             | 28 |
| 3.9   | Purge Setup                                      | 29 |
| 3.10  | System Diag: Digital Outputs                     | 30 |

| Г <u> </u> |                                               |    |
|------------|-----------------------------------------------|----|
| 3.11       | Alarm Setup: Level Set Point by Group         | 31 |
| 3 11 1     | Starts per Hour                               | 32 |
| 2 11 2     | Alarm Bypass                                  | 22 |
| J. 11.Z    | Alaliii Dypass                                |    |
| 2 1 2      | Active Alarme: Groups with Pending Alarme     | 24 |
| J. 12      | Active Alaritis. Groups with Penuing Alaritis | 34 |
| 3.12.1     | Alarms in Groups                              | 35 |
| 3.12.2     | Alarm Details                                 | 36 |
|            |                                               |    |
| 3.13       | Alarm History                                 | 37 |
|            |                                               |    |
| 4          | Screen Navigation Map                         | 38 |
|            | 0                                             |    |
| 5          | Installation                                  | 40 |
| V          | instantion                                    |    |
| 6          | Tunical Wiring by Configuration               | 10 |
| U          | Typical winnig by configuration               | 40 |
|            |                                               | =0 |
|            | Appendix                                      | 50 |
|            | Glossary / Index                              | 50 |
|            | Modbus Registers                              | 54 |
|            |                                               | 58 |
|            | Alarms                                        | 50 |
|            |                                               |    |
|            |                                               |    |
|            |                                               |    |
|            |                                               |    |
|            |                                               |    |
|            |                                               |    |
|            |                                               |    |
|            |                                               |    |
|            |                                               |    |
|            |                                               |    |
|            |                                               |    |
|            |                                               |    |
|            |                                               |    |
|            |                                               |    |
|            |                                               |    |
|            |                                               |    |
|            |                                               |    |
|            |                                               |    |
|            |                                               |    |
|            |                                               |    |
|            |                                               |    |
|            |                                               |    |
|            |                                               |    |
|            |                                               |    |
|            |                                               |    |
| 1          |                                               |    |

#### DIGI-GAGE PLUS USER MANUAL INTRODUCTION

# Section

#### Introduction

Thank you for purchasing the Digi-Gage Plus<sup>™</sup> digital constant speed controller by EG Controls. The Digi-Gage Plus<sup>™</sup> is an affordable, flexible, compact, SCADA-ready system controller. It is designed to automatically control a maximum of six pumps in up to three process groups with independent start/stop and alternation in each group.

#### The Digi-Gage Plus<sup>™</sup> has features including:

- · Remote access from smartphones, tablets and computers
- Remote viewing of the built-in screens
- Well Clean-Out (Flush) mode
- Well F.O.G. mode
- Clog prevention mode (3 pumps or less)
- Advanced grouping
- Operation of up to 6 pumps
- Dematter

The Digi-Gage Plus<sup>™</sup> with retro configuration is backward compatible with EG Control's classic Digi-Gage 2300, 2400, and 2600 products. It can integrate into virtually any SCADA system. Previous models of the Digi-Gage products no longer achieve today's system requirements, the Digi-Gage Plus<sup>™</sup> can! The Digi-Gage Plus<sup>™</sup> has been designed to fit in the same panel cutout of the previous model. **If a previous Digi-Gage Plus<sup>™</sup> with retro configuration can!** 

The Digi-Gage Plus<sup>™</sup> can be partnered with popular flow meters or can make basic flow calculations based on wet-well dimensions. The Digi-Gage Plus<sup>™</sup> features alternation that can alternate the lead and lag pumps. It uses information the system collects from pump start and run times. The Digi-Gage Plus can operate as a float controller and alternate the pumps under float control if set up in triplex or duplex operations only. The Digi-Gage Plus can also act as a float monitor to ensure floats are operating correctly while the system is running with transducer level input. Section

2

#### Digi-Gage Plus<sup>™</sup> Controller (Retro) Data

#### 2.1 Hardware Ratings:

The hardware ratings are as follows:

| Display                | 3.5" graphical touch screen display |
|------------------------|-------------------------------------|
| Operating temperature  | 0 to +60°C (32 to 140°F)            |
| Storage temperature    | -20 to +60°C (-4 to 140°F)          |
| Relative humidity (RH) | 10 to 95% (non-condensing)          |
| NEMA/IP rating         | NEMA4X/IP65/66                      |
| Voltage range          | 10.2 to 28.8 V DC <10% ripple       |
| Power consumption      | pnp inputs 190 mA @ 24 V DC         |
|                        | Back light 20 mA @ 24 V DC          |
|                        | Ethernet card 35 mA @ 24 V DC       |
|                        | Relay Outputs (ea.) 8 mA @ 24 V DC  |

#### **System Configuration:**

The controller includes an integrated processor, embedded I/O, color touch screen panel, and five sealed membrane function keys. System Ratings are as follows:

- 15 µs scan rate
- Colors 65,536 (16-bit)
- 320 x 240 pixel resolution
- 3.5" viewing area; resistive, analog touch screen
- Five function keys, sealed membrane switch

Controller supports the following features:

- Remote access
- Micro SD card backup/upload/logging
- Data logging
- OPC server compliant
- DDE format read/write

#### **System Processor:**

- Removable memory: standard SD or SDHC (32 GB maximum)
- Real-time clock
- Battery backup (seven years typical at 25°C)
- Replaceable, coin-type lithium battery (CR2450)

#### **Base Features:**

- Input voltage 24 V DC
- (22) digital inputs rated 24 V DC (two configurable as analog current/ voltage)
- 12 relay outputs rated 5 A at 250 VAC/ 30 V DC
- COM1 port: RS232/ RS485 (up to 32 nodes)
- COM2 port: Ethernet

#### **Communication Interfaces (optional):**

COM1 port:

- RS232/485 baud rates between 300 and 115,200 bit/s
- RS485 up to 32 nodes/1200 m (4000 ft.) maximum
- USB 2.0 compliant; full speed

COM2 port:

• Ethernet

#### 2.2 Process Features:

- Pressure
- Level
- Multi-functional control
- Pump up
- Pump down

#### DIGI-GAGE PLUS USER MANUAL CONTROLLER FUCTIONALITY

#### **2.3 Controller Functionality:**

- Supports up to six constant speed motors (pumps, blowers, etc.)
- Alternation:
  - Alternate on motor stop
  - Alternate to equalize run time (in development)
  - Fix any motor as lead (no alternation)
- · Level simulation to test setup function and alarm set points
- SCADA integration
- · Controller can be remotely viewable and operated
- Controller stores data locally that can be viewed locally or remotely
- · Controller has web server features

• Controller displays the total pump or blower run-time hours, total starts, and starts per hour

• Relay outputs for pump start/stops, common alarms for high and low levels available

• The Digi-Gage Plus<sup>™</sup> controller is backward compatible with the Digi-Gage 2300, 2400, and 2600 as manufactured by EG Controls of Jacksonville, Florida.

#### **2.4 Typical Wiring Diagrams:**

Analog input wiring

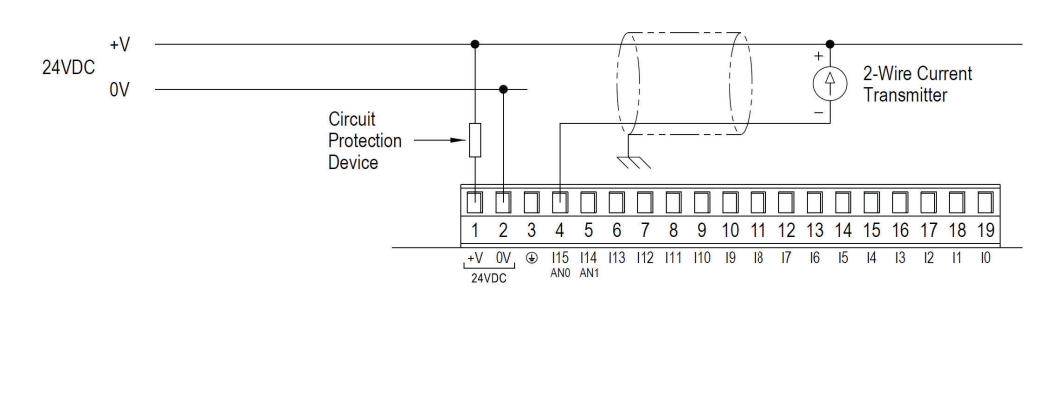

#### DIGI-GAGE PLUS USER MANUAL CONTROLLER WIRING DIAGRAMS

#### Relay output wiring

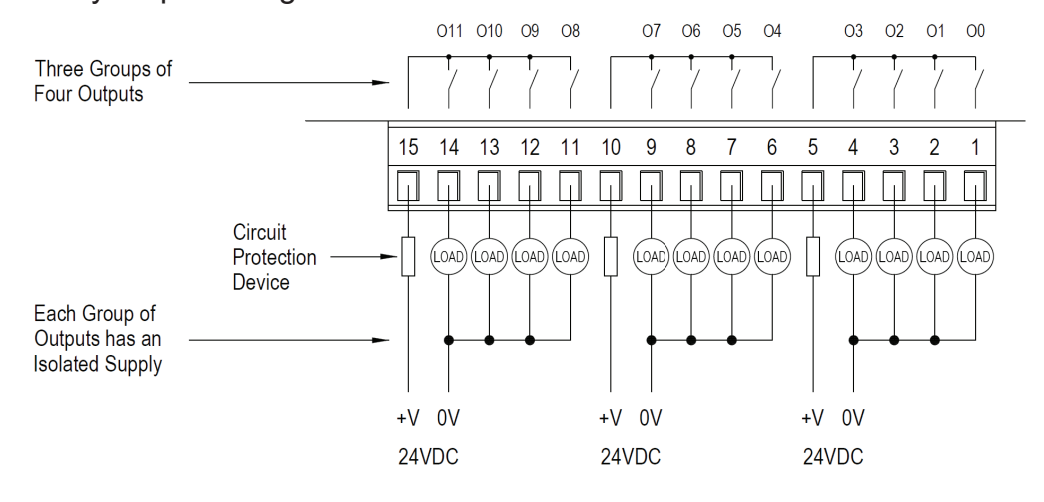

#### DIGI-GAGE PLUS USER MANUAL CONTROLLER FRONT BEZEL

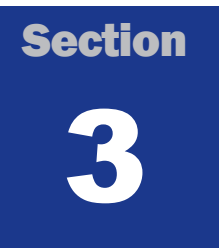

#### DIGI-GAGE PLUS<sup>™</sup> Front Bezel

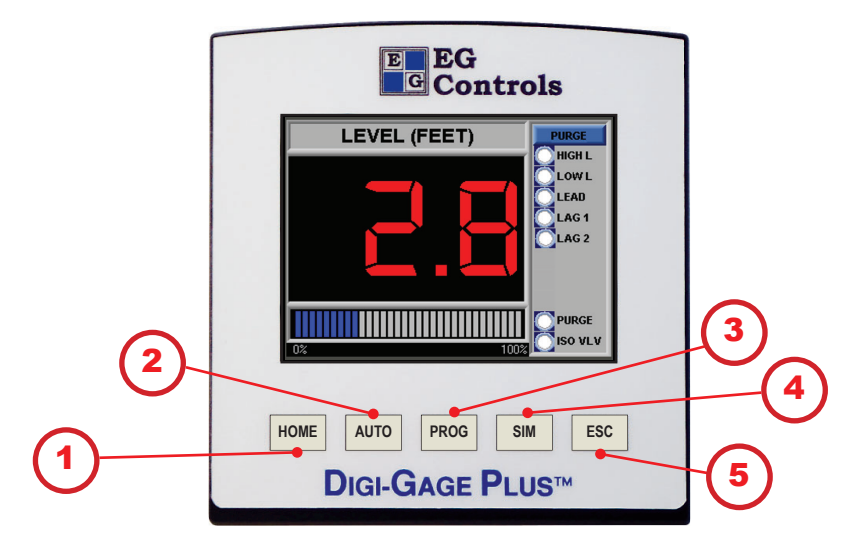

#### **Buttons:**

| HOME | Returns to the traditional system status screen |
|------|-------------------------------------------------|
| AUTO | Terminates simulation control                   |
| PROG | Displays the System Menu screen                 |
| SIM  | Displays the Simulate Level screen              |
| ESC  | Returns to previous screen or "back" button     |

These five blister buttons are available to the operator at any time, from any screen.

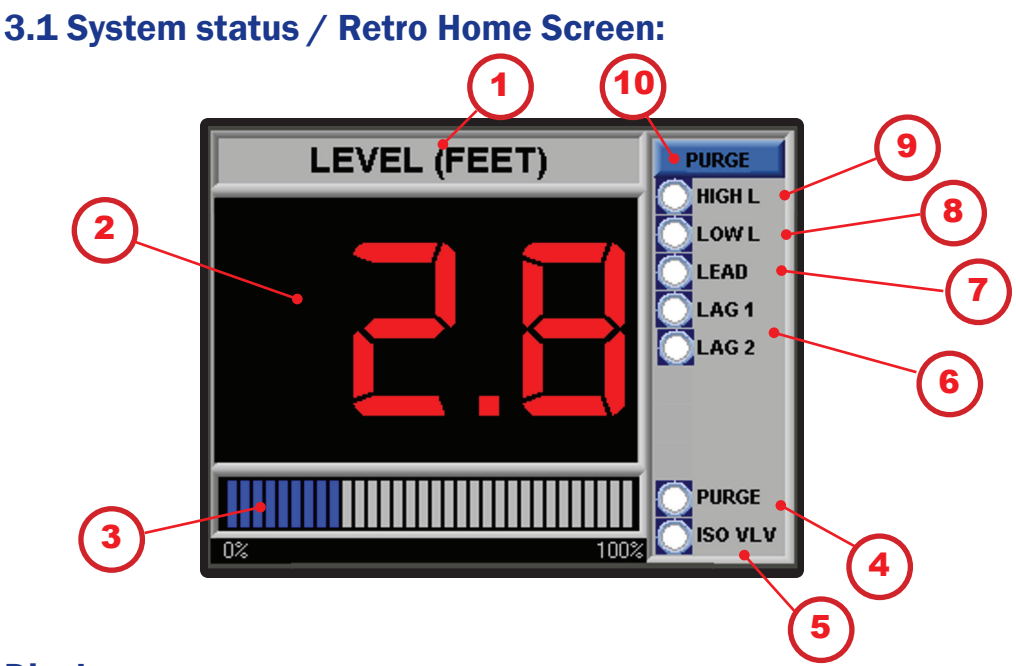

#### **Display:**

1. Units (PSI, DO, FT, GPM) for the Process Value assigned to the Group set in the engineering screens

- 2. Scaled Process Value current measurement
- 3. A bar graph, scaled as 0-100% of the Process Value-

4. Purge Cycle Status: white off, solid red Purge in Progress (Available on Triplex and Quadplex)

5. Isolation Valve Status: white Valve Open, solid red Valve Closed (Available on Triplex and Quadplex)

6. Lag Pump(s) Status: white off, blinking red Starting, solid red Running

7. Lead Pump Status: white off, blinking red Starting, solid red Running

8. low level indicator: solid red Low-Level

9. High level indicator: solid red High-Level

10. Displays the Purge set up screen (Available on Triplex and Quadplex) (3.9)

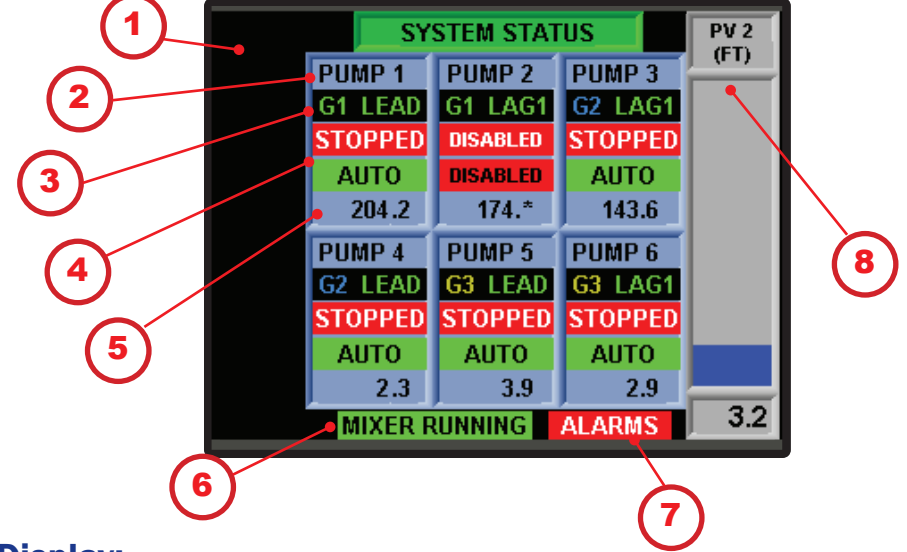

#### 3.2 System Status (detailed) with 1 or 2 transducers

#### **Display:**

- 1. Measured output of transducer 1 if present
- 2. Pump identifier
- 3. Starting identifier
- 4. Motor status
- 5. Hour meter
- 6. Mixer status if present
- 7. status

HOME

8. Measured output of transducer 2 if present

ESC

M

PROG

blister buttons navigate off this display

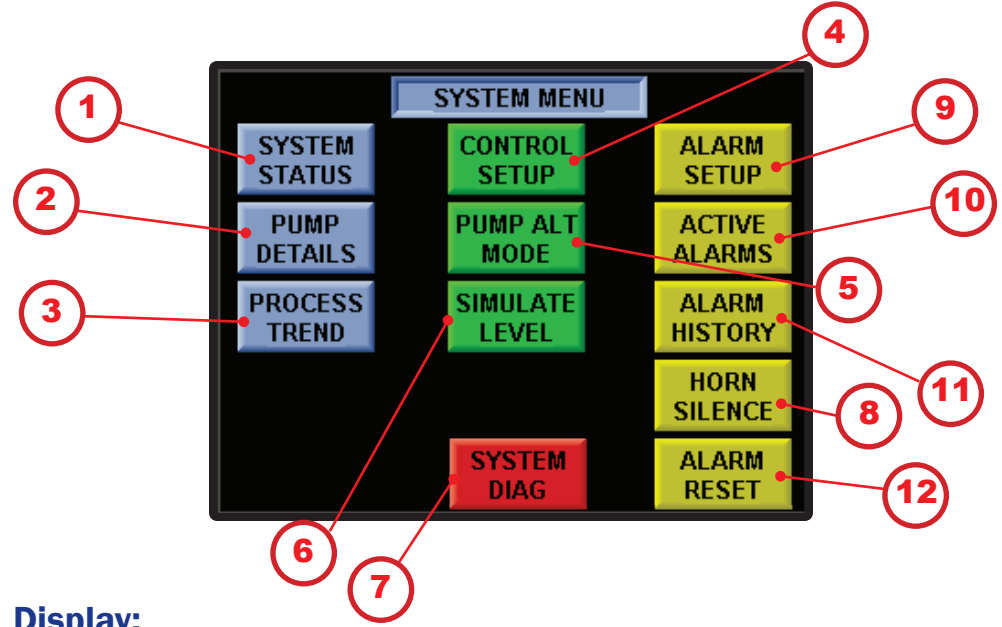

#### 3.3 System Menu

- (3.1) 1. System Status: displays the System Status home screen
- 2. Pump Details: displays Pump Details screen (3.4)
- $^{\circ}$  3. Process Trend: displays the Process Trend screen (3.5)
- ) 4. Control Setup: displays the Control Setup screen (3.6)
- (ja ) 5. Pump Alt Mode: displays the Alternation Setup screens for each configured group (3.7)
- (1) 6. Simulate Level: displays the Simulation Level screen for group process variable (3.8)
- (1.10) 7. System Diag: Displays input and output status (3.10)
- 8. Horn Silence: silences the horn in an alarm condition
- 9. Alarm Setup: displays the Alarm Setup screen for each of the configured groups (3.11)
- ) 10. Active Alarms: displays the Active Alarms pop-up screen (3.12)
- $\mathfrak{V}$  11. Alarm History: displays the Alarm History screen (3.13)
- 12. Alarm Reset: resets the alarm logic if the condition has been cleared

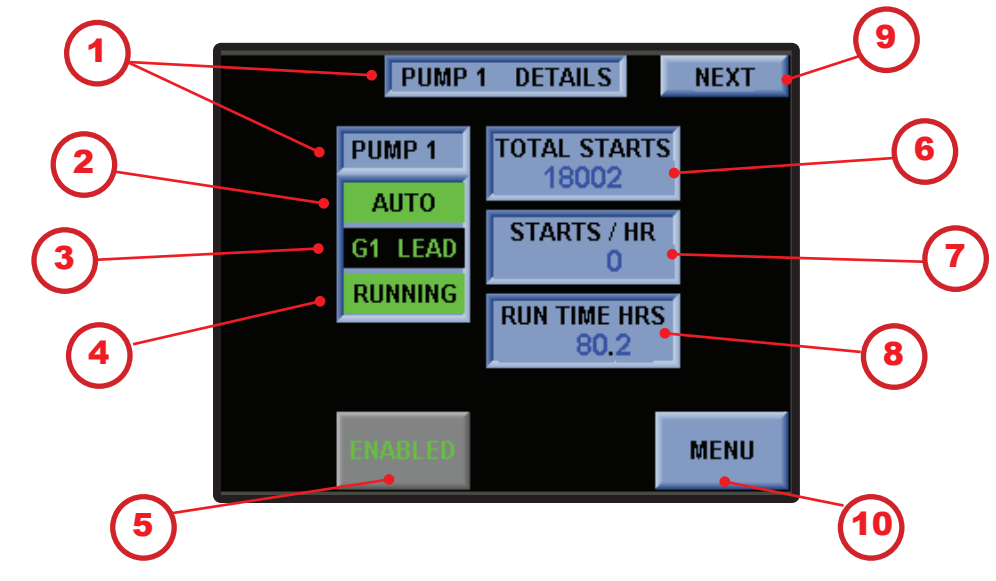

#### **3.4 Pump Details**

#### **Display:**

1. Pump Name: displays pump name, as defined in the Control Setup screen

2. Pump H-O-A Switch Status: displays Auto when control panel is in Auto. Displays Not Auto when control panel is in Off or Hand.

3. Group and Position: the group the pump belongs to and the pump's position in the alternation sequence of that group

4. Status of the Pump: Running or Stopped

- (2) 5. Press to toggle Enabled or Disabled
  - 6. Displays the number of total starts
  - 7. Displays the number of starts per hour
  - 8. Elapsed time meter
- 9. Next: displays the next Pump Details screen (typical for each Pump Detail screen; maximum of five pumps)
- (3.3) 10. Menu: displays the System Menu screen

#### **3.5 Process Trend**

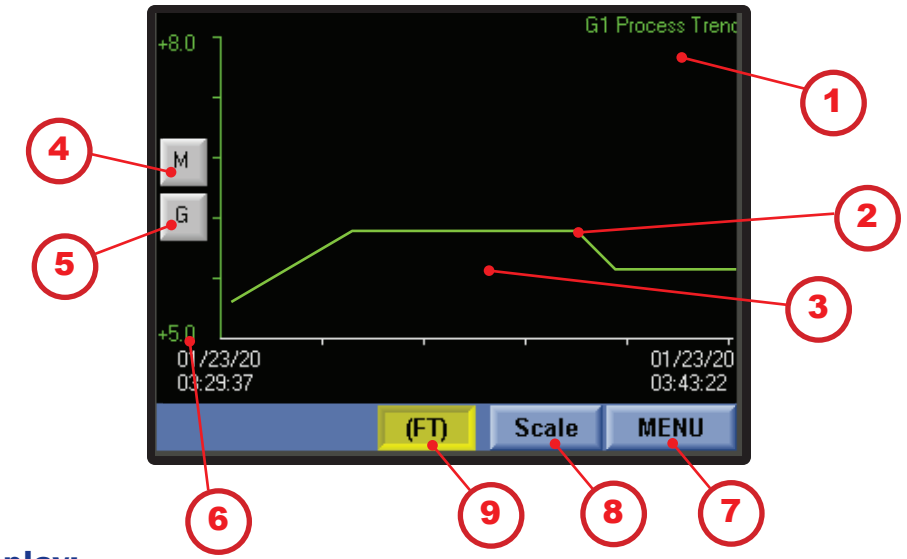

- 1. Trend Name: group process value and flow meter, if configured
- 2. Trend of the process value
- 3. Tap Screen: toggles between groups and flow meter (maximum three groups)
- 3 4. Toggles the Scroll buttons On and Off
- ) 5. Toggles the grid On and Off
  - 6. Trend aperture.
- 2 7. Menu: displays the System Menu screen (3.3)
- (3.5.1) 8. Scale button: Set up Trend Scaling
  - 9. Selected engineering unit (PSI, DO, FT, GPM)

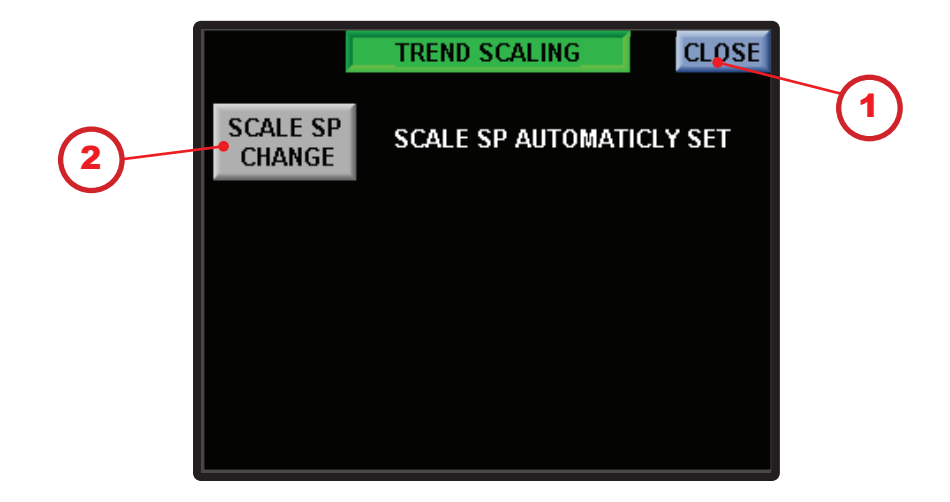

#### 3.5.1 Process Trend: Automatic Trend Scaling

- 1. Close button: returns to Trending (4.5)
  - 2. Scale SP Change: Toggle between automatic and manual (3.5.2)

#### 3.5.2 Process Trend: Manual Trend Scaling

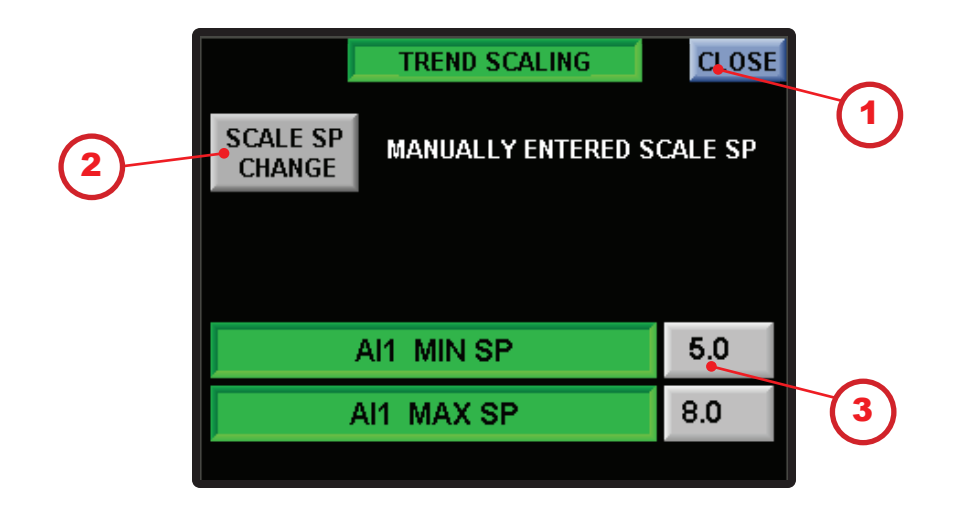

- (3.5) 1. Close button: returns to Trending
- 2. Scale SP Change: Toggle between automatic and manual (3.5.1)
- 3. Set manual set points Min and Max

#### **3.6 Control Setup: Login**

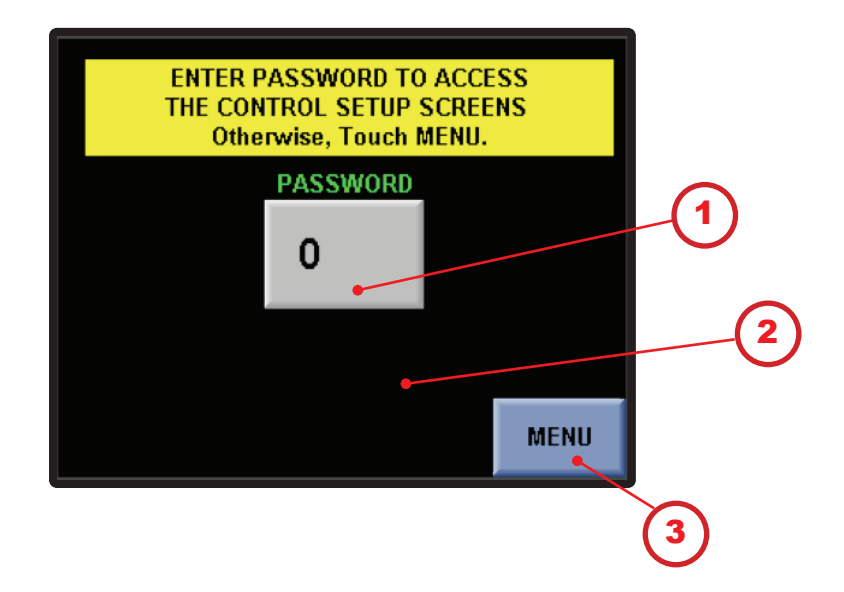

#### **Display:**

1. Press to input password: \_\_\_\_\_ contact your rep for your password

2. If correct password is entered, System Setup button appears; press to display the first System Configuration screen

(3.3) 3. Menu: displays the System Menu screen (3.3)

#### 3.6.1 Control Setup: Login (continued)

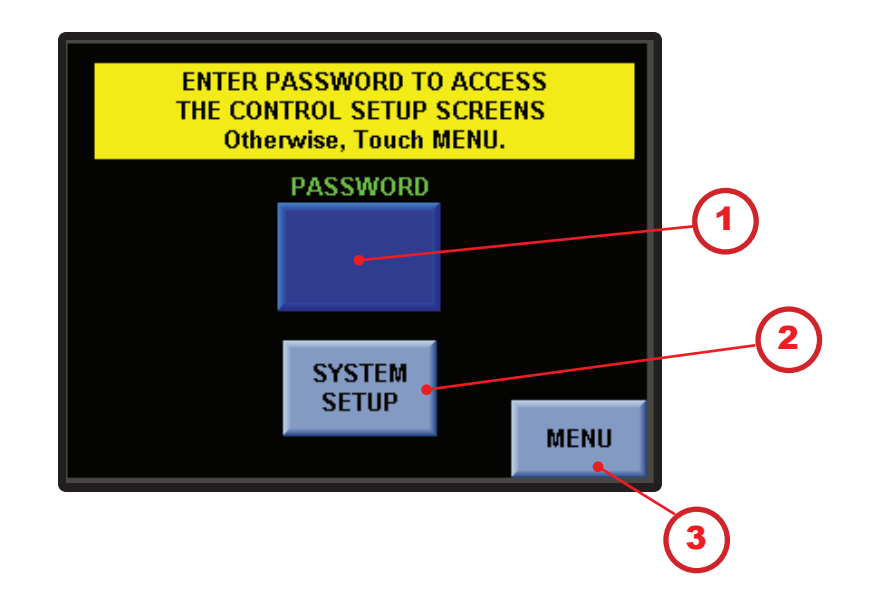

- 1. Password will be displayed to indicate it has been accepted
- 2. Press to enter System Setup (3.6.2)
  - 3. Menu: displays the System Menu screen (3.3)

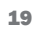

#### SYSTEM CONFIG NEXT SYSTEM CLOCK 11:08:09 08/01/19 Start Delay Stop Trend **Delay Between** after Power Up To SD Card **Pump Starts** (Seconds) (Seconds) NO SD 10 10 Card

#### 3.6.2 Control Setup: System Configuration

#### **Display:**

- $\mathfrak{D}$  1. System Clock: displays the current time in the controller; press to change the time
  - 2. System Clock: displays the current date in the controller; press to change the date
  - 3. Start Delay After Power Up: the delay, in seconds, before starting pumps after power up or reset from float control; press to enter a new value
- 4. Stop Trend to SD Card: press to store process data to an SD card (an SD card must be installed)

5. The controller detects the existence of an SD card and displays the results

- 6. Delay Between Pump Starts: the delay, in seconds, between pump starts (prevents simultaneous starts if more than one pump is called at the same time); press to enter a new value
- 7. Next: displays the next configuration screen (3.6.3)

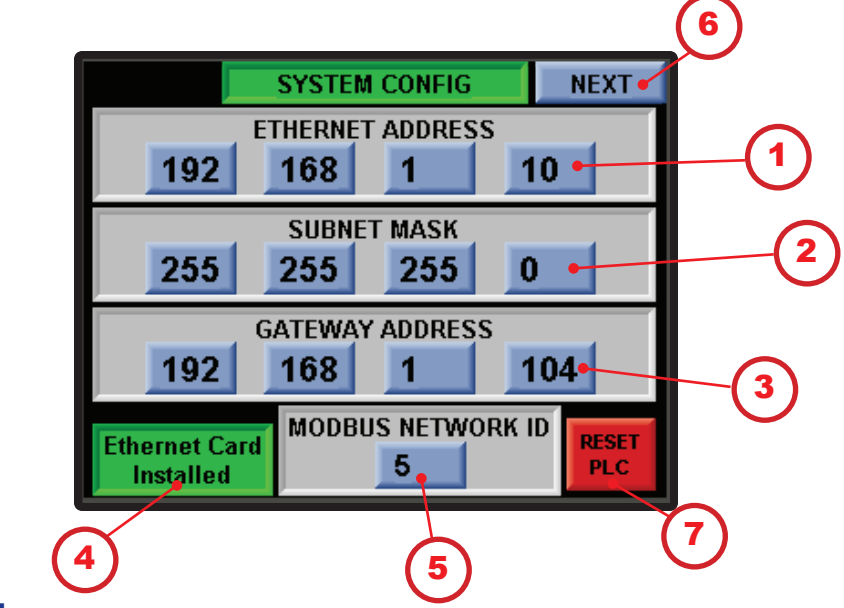

#### 3.6.3 Control Setup: Network Setup

#### **Display:**

- 1. Current Ethernet address; press to enter a new Ethernet address
  - 2. Current subnet mask; press to enter a new subnet mask
  - 3. Current gateway address; press to enter a new gateway address

4. The Controller will detect the Ethernet card and display the results

5. Current Modbus address; press to enter a new Modbus address

- 6. Next: displays the next configuration screen (3.6.4)
- 7. Reset PLC: For any modifications on this screen to complete, the power must be cycled. Pressing Reset PLC will finalize this process.

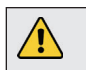

ATTENTION: Cycle power to the controller to save the Ethernet address.

# Image: Constraint of the second state of the second state of the second sta

#### 3.6.4 Control Setup: Group Naming

- 1. The label for each group to be named
- 2. Press to set name; nine-character maximum for pump group; the names will display on numerous screens
- 3. Next: displays the next configuration screen (3.6.5)

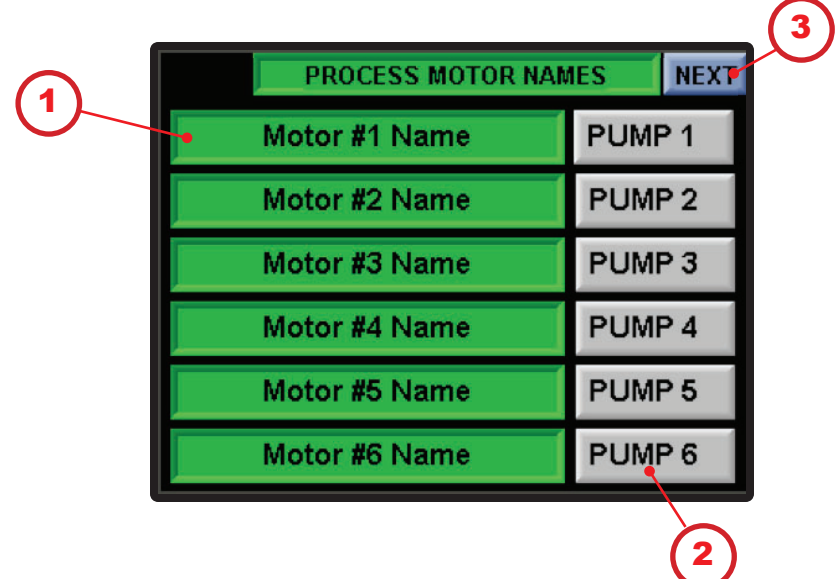

#### 3.6.5 Control Setup: Motor Naming

- 1. The label for each motor to be named
- 2. Press to set name; seven-character maximum for each motor; the names will display on numerous screens
- $\mathfrak{T}$  3. Next: displays the next configuration screen (3.6.6)

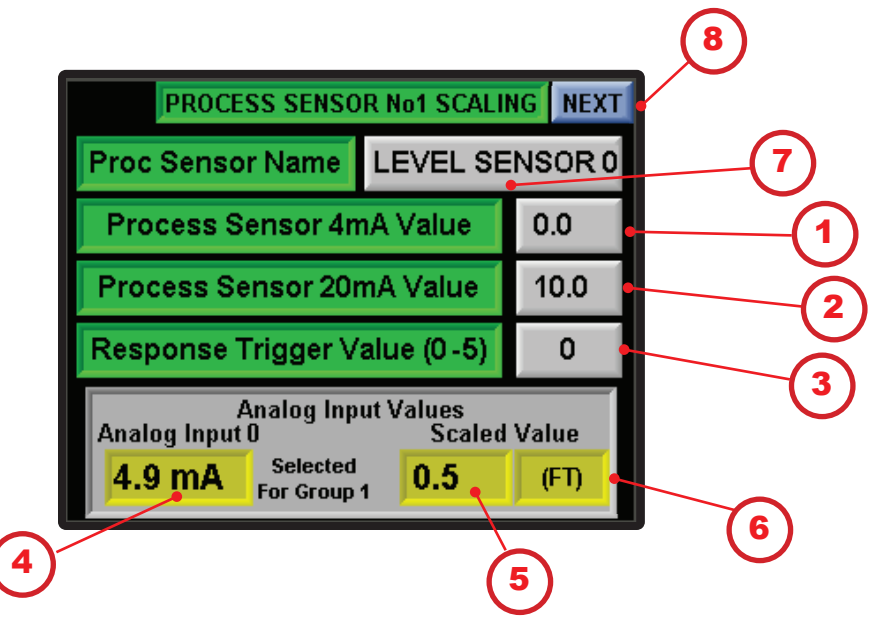

#### 3.6.6 Control Setup: Process Sensor Setup

#### **Display:**

- 1. Press to set level value for 4 mA signal; this determines the minimum value for the process value the controller's measurements
- 2. Press to set level value for 20 mA; this determines the maximum value for the process value the controller's measurements
  - 3. Response Trigger: a value between 0 and 5 that corresponds to sampling delay of 0–250 mS; press to set value for the sample rate for the controller to read the process value
    - 4. Analog Input: scaled value of the sensor in mA
    - 5. Scaled Value: engineering units based on the inputs above
    - 6. Selected engineering unit (PSI, DO, FT, GPM)
    - 7. The group or flow meter assigned to the process valve
    - ) 8. Next: displays the next configuration screen (3.6.7)

Note: This screen is typical to the Process Sensor No. 2 Scaling screen.

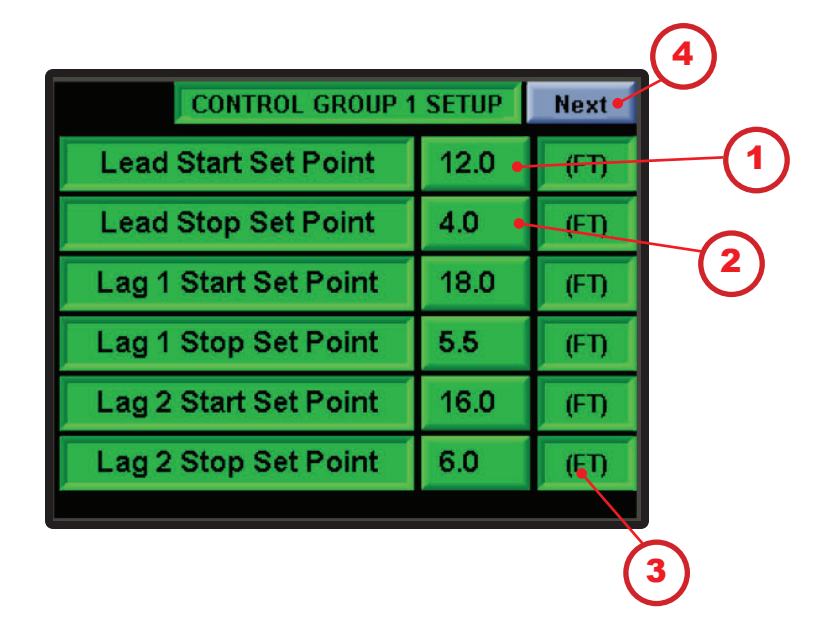

#### **3.6.7 Control Setup: Group Set Points**

- $^{\circ}$  1. Press to enter the lead pump start level set point (typical)
- 2. Press to enter the lead pump stop level set point (typical)
  - 3. Displays the configured engineering units
- 2 4. Next: displays the system menu screen (3.3)

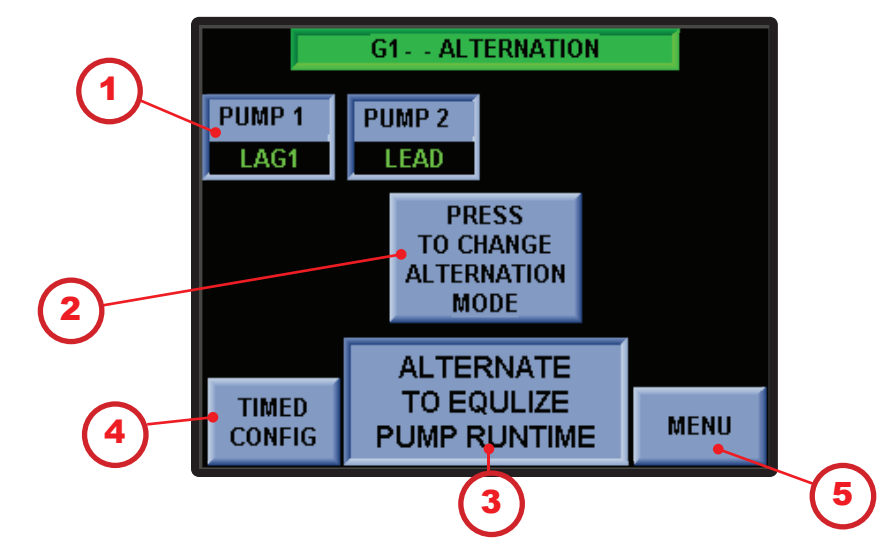

#### 3.7 Control Setup: Pump Alternation Mode (in development)

#### **Display:**

1. Labels as defined in Process Motor Names (see 3.6.5) and their positions in the alternation schema

2. Press to Change Alternation Mode: toggles between a number of modes, depending on the number of pumps configured for the group. Possible modes:

- Alternate on Pump Stop
- Alternate to Equalize Pump Runtime
- Motor 1 Lead No Alternation
- Motor 2 Lead No Alternation
- Motor 3 Lead No Alternation
- Motor 4 Lead No Alternation
- Motor 5 Lead No Alternation
- Motor 6 Lead No Alternation
- 3. Displays current Alternation mode
- 4. Enter Offset SP: displays the Alternate to Equalize Pump Run-Time mode; press to enter value
  - 5 5. Menu: displays the System Menu screen (3.3)

#### **3.8 Simulation**

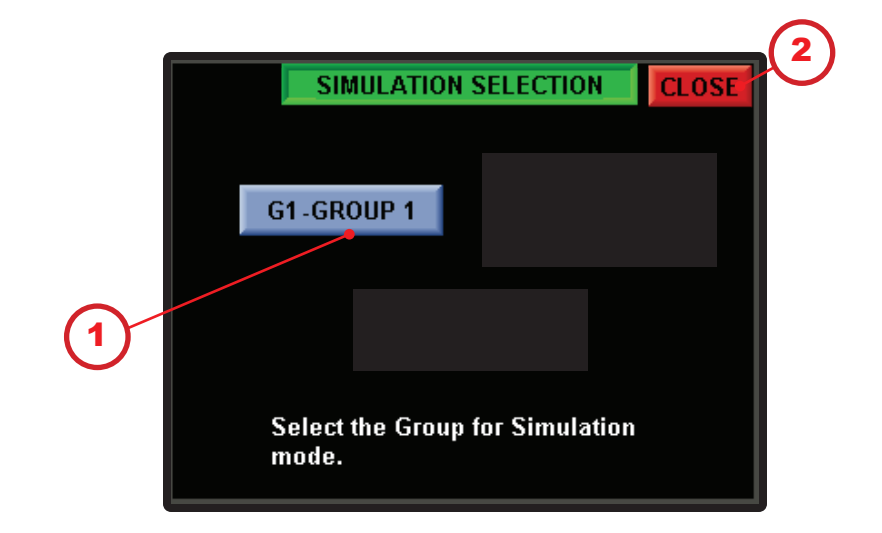

#### **Display:**

Gu

Qu

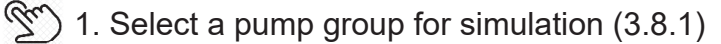

- ) 2. Close returns to the System Menu (3.3)
  - sim blister button will also navigate directly to this screen.

#### 3.8.1 Simulation

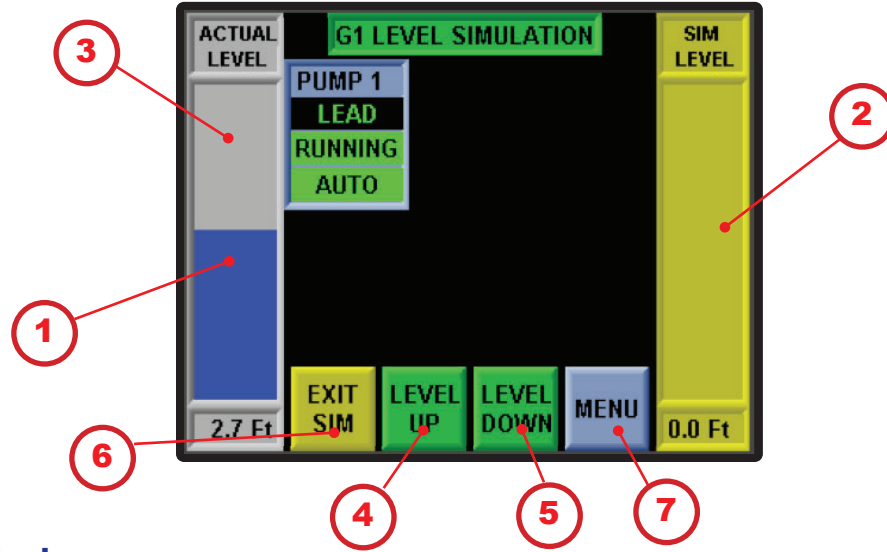

- 1. Bar Graph: displays the actual level
- 2. Bar Graph: displays the simulated level
- 3. Pump Configurations:
- Displays pump name as defined in the Control Setup screens
- The group number the pump belongs to and the pump's position in the alternation sequence
- Status of the pump: Running or Stopped
- Pump H-O-A switch status: Auto or Not Auto
- ) 4. Level Up: increases the Simulation Level by one-tenth of a unit
- 5. Level Down: decreases the Simulation Level by one-tenth of a unit
- 6. Exit Simulation: exits Simulation Level screen and returns the process value input as the controlling signal
  - (3.3) 7. Menu: displays the System Menu screen (3.3)

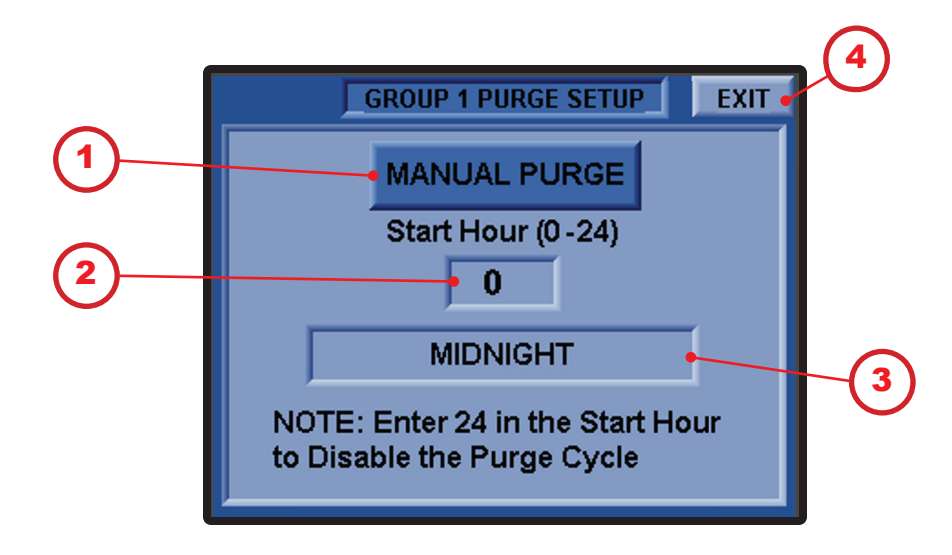

#### **3.9 Control Setup: Purge Setup (if factory configured)**

- (1) Manual Purge button: Press to trigger a Purge Cycle
- 2. Start Hour: Press to enter a value from 0 (Midnight) to 24 (Disable)
  - 3. Displays the current configured Start Hour
- (3.3) 4. Exit button: Press to close the Pop-up Screen (3.3)

#### **3.10 System Diag: Digital Outputs**

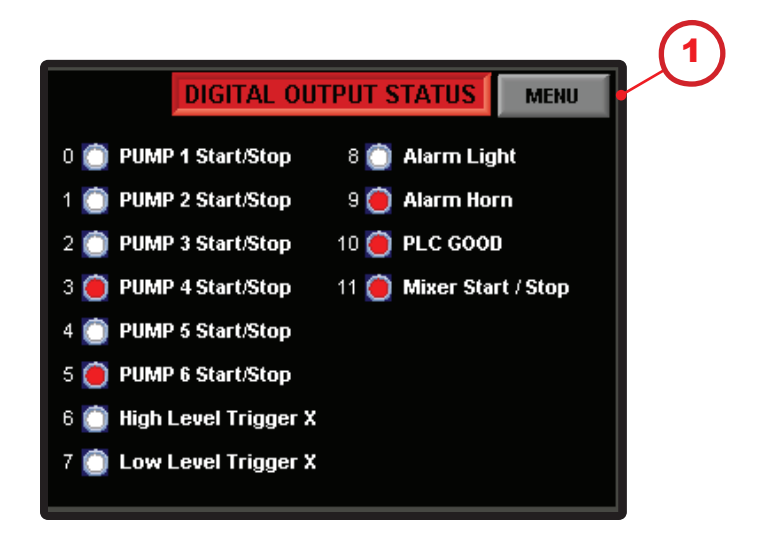

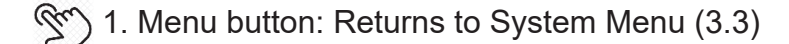

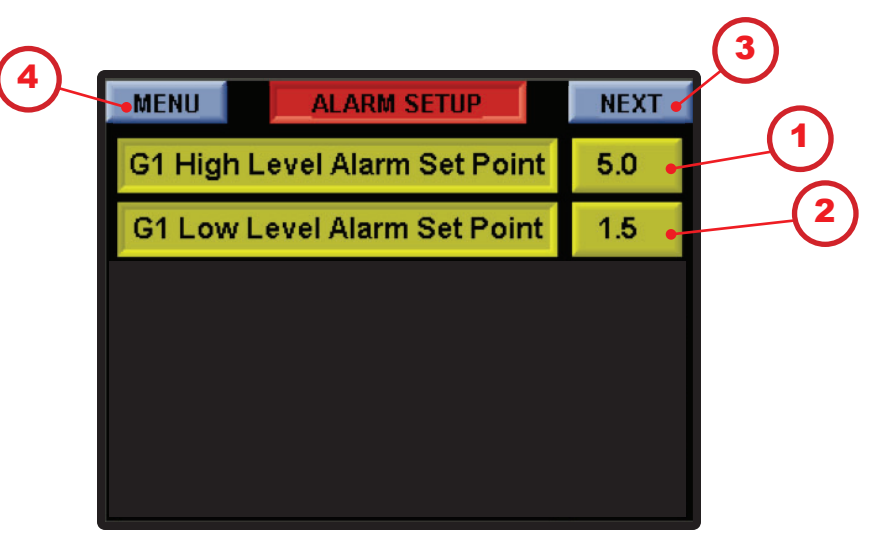

#### 3.11 Alarm Setup: Level Set Point by Group

#### **Display:**

- 1. Press to set group 1 high-level alarm set point
- 2. Press to set group 1 low-level alarm set point
- (3.11.1) 3. Next: displays the second Alarm Setup screen (3.11.1)
- 2 4. Menu: displays the System Menu screen (3.3)

The number of groups set up will be displayed

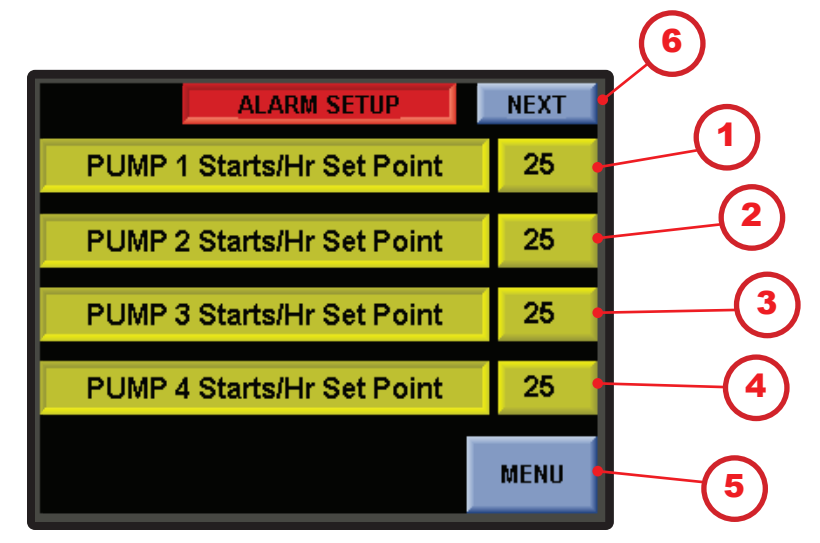

#### 3.11.1 Alarm Setup: Starts Per Hour

- 1. Press to set pump 1 starts per hour set point
- 2. Press to set pump 2 starts per hour set point
- 2 3. Press to set pump 3 starts per hour set point
- 2 4. Press to set pump 4 starts per hour set point
- 2 5. Press to return the main menu (3.3)
- 6. Press to set pumps 5 and 6 then next Alarm Setup screen (3.11.2)

#### 3.11.2 Alarm Setup: Alarm Bypass

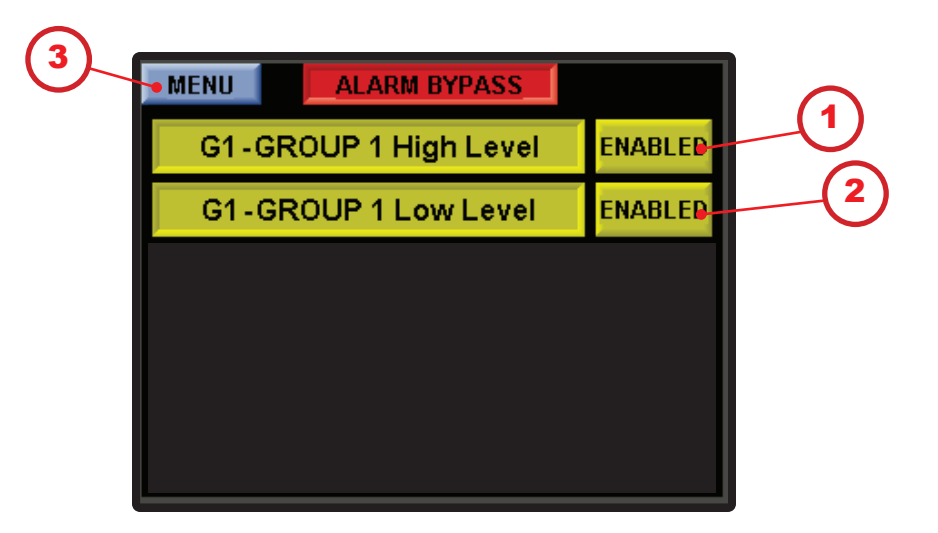

- (1) 1. Press to set Disable/Enable Group 1 High level
  - ) 2. Press to set Disable/Enable Group 1 Low level
  - 3. Press to return to the main menu (3.3)

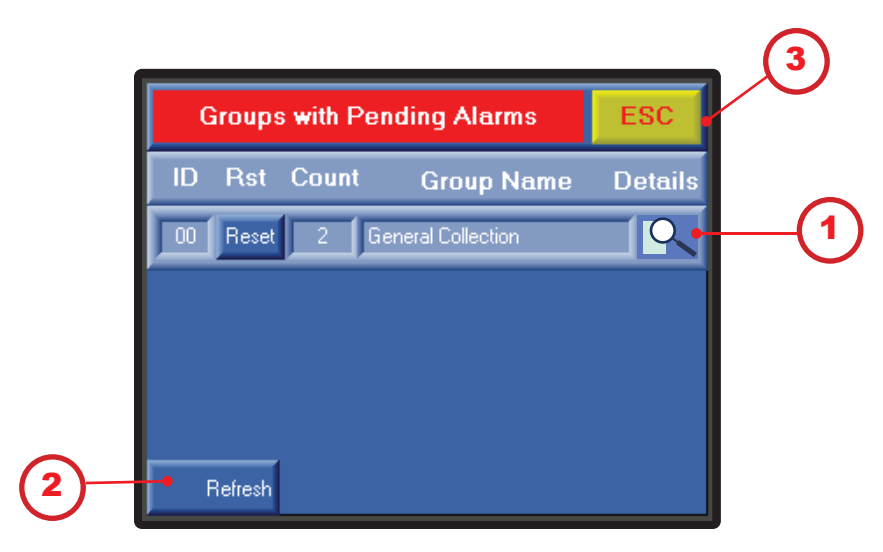

#### **3.12 Active Alarms: Groups with Pending Alarms**

#### **Display:**

1. Displays alarm group details (3.12.1)

2. Alarm Refresh: press to reset; <u>the alarm will trigger again if the</u> <u>condition that caused the alarm still exists</u>

 $\mathcal{S}$  3. Esc: returns to the previous screen (3.3)

#### 3.12.1 Active Alarms: Alarms in Group

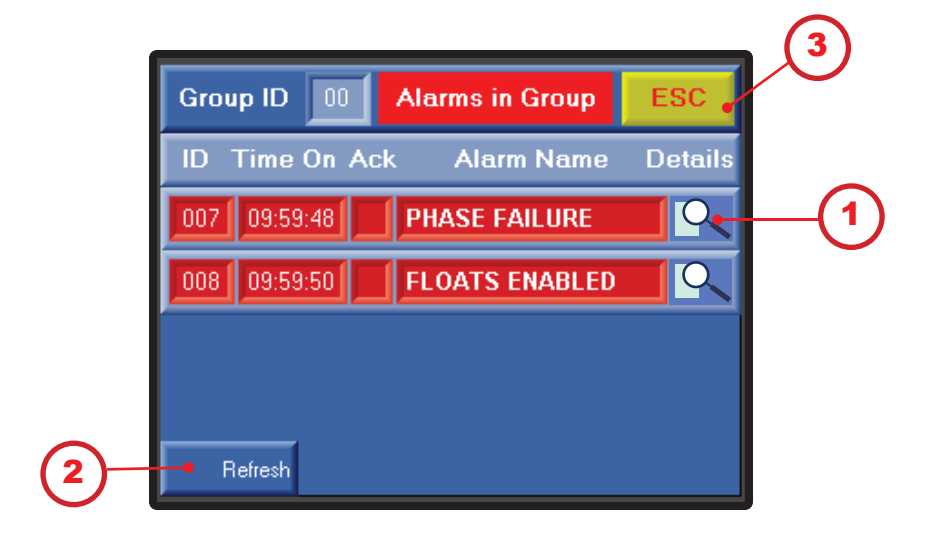

- (3.12.2) 1. Displays alarm details (3.12.2)
- 2. Alarm Refresh: press to reset; the alarm will trigger again if the condition that caused the alarm still exists
- $\mathfrak{T}$  3. Esc: returns to the previous screen (3.12)

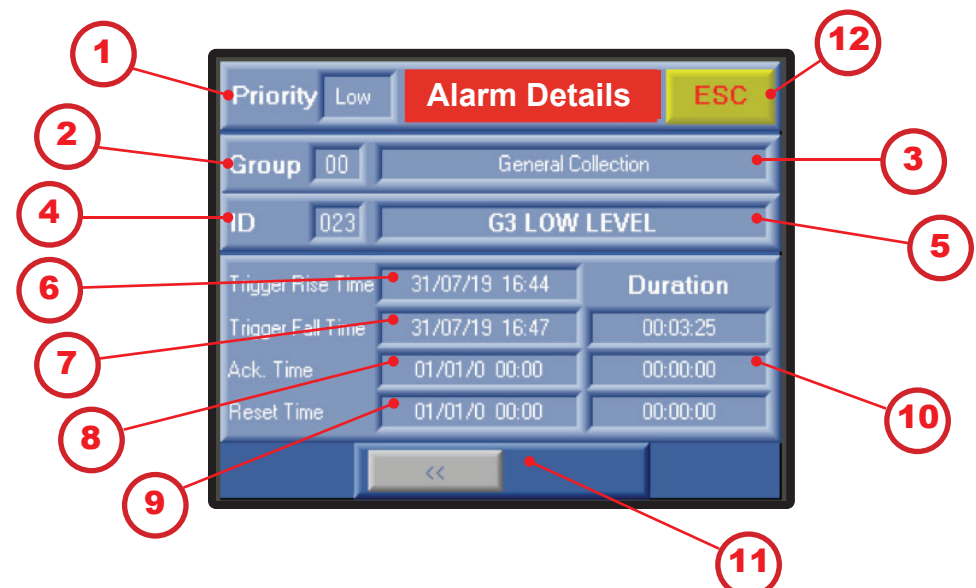

#### 3.12.2 Active Alarms: Alarm Details

#### **Display:**

- 1. Priority: displays priority level of the alarm
- 2. Group: displays alarm's group ID number
- 3. Alarm group name
- 4. Alarm's ID
- 5. Alarm's name
- 6. Date and time stamp when the alarm became active
- 7. Date and time stamp when the alarm became inactive
- 8. Date and time stamp when the alarm was acknowledged
- 9. Date and time stamp when the alarm was reset

10. Time stamp of the duration of alarm events (active, inactive, acknowledged, and reset)

- ) 11. Navigation: scrolls between alarms
- ) 12. Esc: closes the Alarm History screen (3.12.1)

#### 3.13 Alarm History

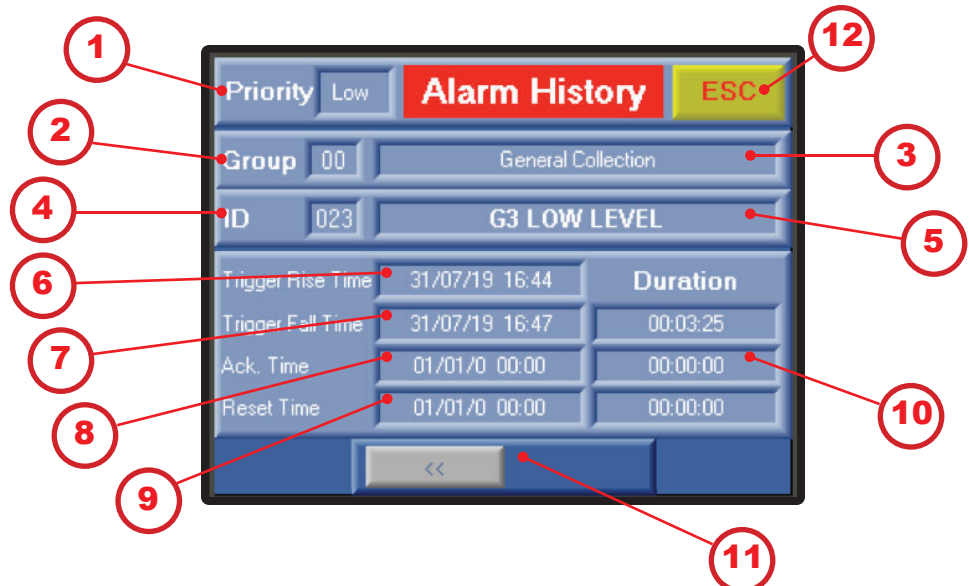

#### **Display:**

- 1. Priority: displays priority level of the alarm
- 2. Group: displays alarm's group ID number
- 3. Alarm group name
- 4. Alarm's ID
- 5. Alarm's name
- 6. Date and time stamp when the alarm became active
- 7. Date and time stamp when the alarm became inactive
- 8. Date and time stamp when the alarm was acknowledged
- 9. Date and time stamp when the alarm was reset

10. Time stamp of the duration of alarm events (active, inactive, acknowledged, and reset)

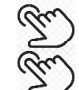

- 11. Navigation: scrolls between alarms
- 12. Esc: closes the Alarm History screen (3.3)

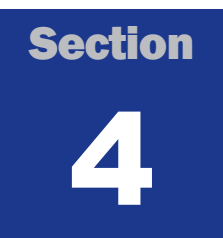

#### **System Menu Screen Navigation**

#### **Navigation of Displays**

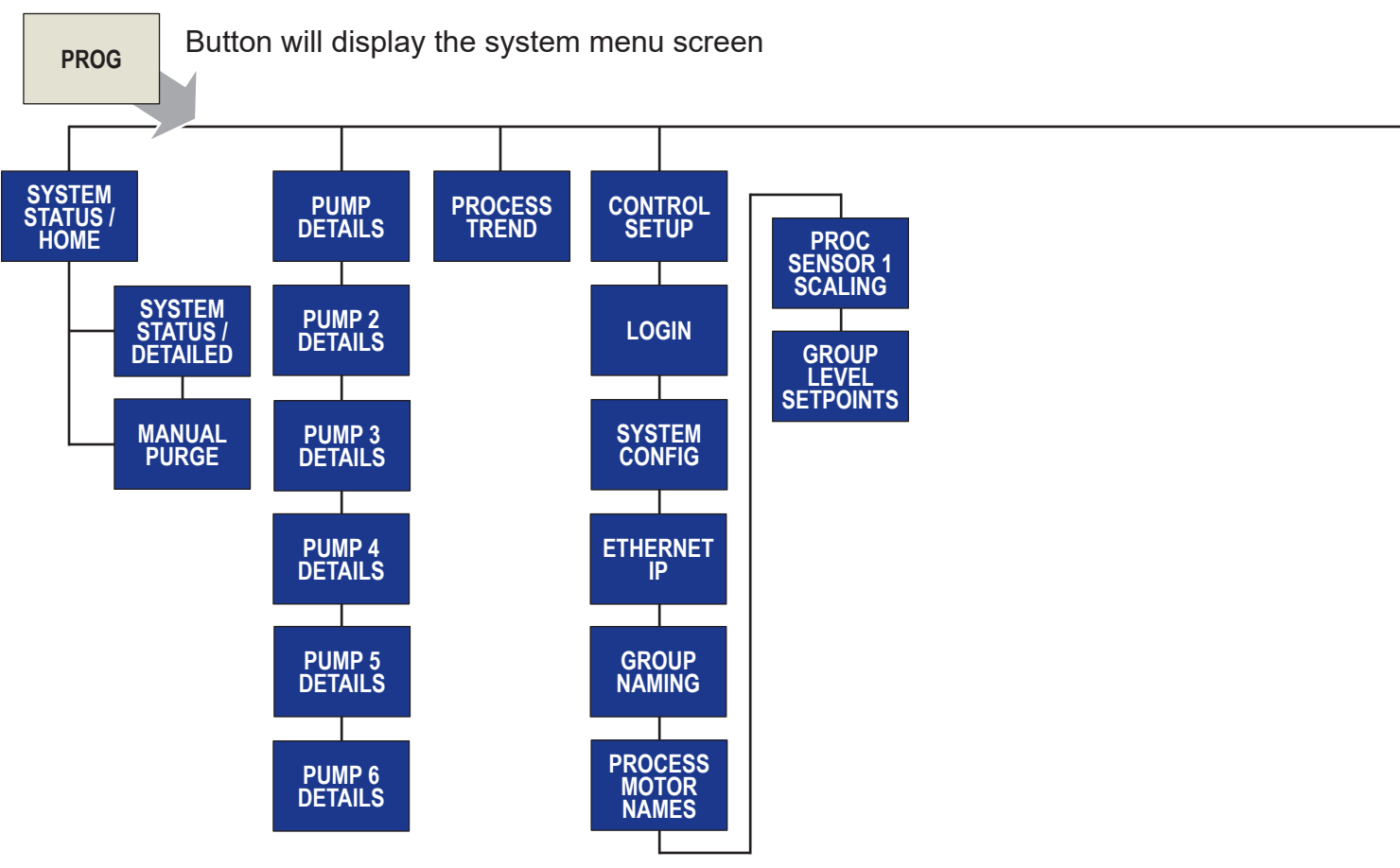

#### DIGI-GAGE PLUS USER MANUAL SCREEN NAVIGATION MAP

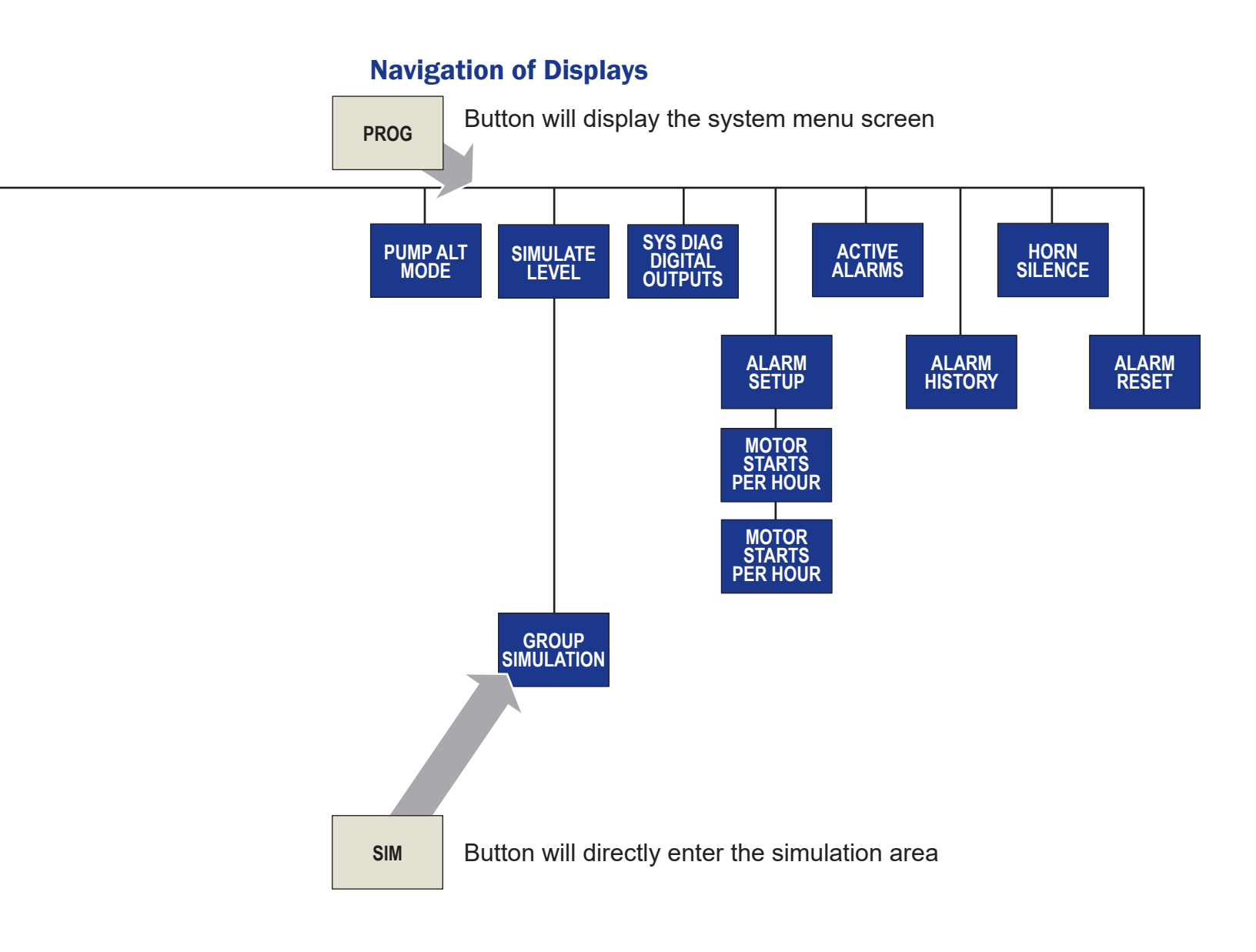

#### Section

# 5

#### Installation

#### Procedure to replace a legacy Digi-Gage with a Digi-Gage Plus Retro

Review the instructions in their entirety and understand these processes before beginning. Time to complete this project is up to 2 hours depending on skill level.

#### Purpose:

The Digi-Gage Plus Retro is a direct replacement to the Digi-Gage (2300, 2400 and 2600) constant speed controllers installed in control panels manufactured by EG Controls of Jacksonville, FL. The records for your control panel have been matched to the configuration of the Digi-Gage Plus controller. If your panel has been modified after being manufactured, your system may not work properly if our factory was unaware of modifications when setting the controller configuration.

In addition, the Digi-Gage Plus can also be integrated into virtually an SCADA system. The controller can also take data from floats and transducers at the same time, log alarms and motor starting information.

The Digi-Gage Plus can also replace other pump controllers. This installation procedure is specific to the retro configuration and wiring specific to the Digi-Gage. If replacing a controller that is not a Digi-Gage, your kit should also include additional instructions. You can also refer to chapter 6 for general wiring diagrams.

#### Digi-Gage Plus Retro kit includes:

- Digi-Gage Plus controller
- Installation bracket
- Wiring harness between controller and terminals

#### **Tools needed:**

- Digital camera or smart phone with camera function
- 1/4" wrench or deep socket and ratchet
- 5/8" wrench or deep socket and ratchet (*if your system has a bubbler*)
- Flat screwdriver
- Phillips screwdriver
- Digital Multi-meter
- Side cutters
- Masking or painter's tape and pen

#### **Step One**

If your control panel is outside, try to time your installation to where the weather conditions are favorable. Water from rain or snow can damage electronics and create a shock hazard when the panel is energized. Power down the panel and disconnect power.

**ATTENTION:** Electricity can shock, burn and kill you. **DO NOT** do this modification with the panel energized! Verify panel has no power into the main power supply lines with a multi meter.

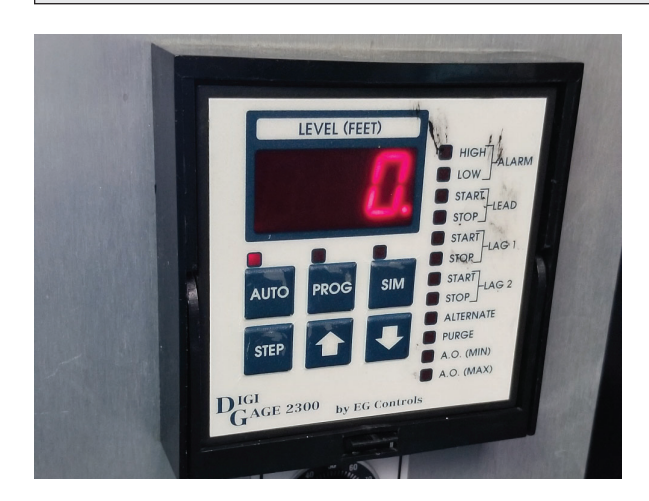

#### **Step Two**

The Digi-Gage is famous for simplicity and its ability to be easily swapped with another configured Digi-Gage in the event of a failure. The handle to pull the controller is below the faceplate. Lift the handle and slide the Digi-Gage out and set aside.

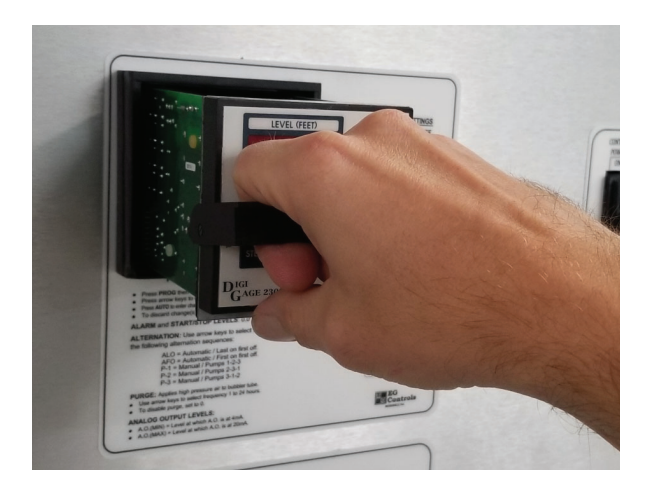

#### **Step Three**

The Digi-Gage Plus uses the same dimension hole once the Digi-Gage sleeve is removed. The Digi-Gage and Digi-Gage Plus Retro kit use the same terminal layout.

Take pictures of the original wiring on the Digi-Gage terminals with your camera to refer back to later. Use tape and label the wires numerically as you remove them. Or transfer one wire at a time from the Digi-Gage to the Digi-Gage Plus Retro bracket. If your panel has a bubbler, remember to transfer the hose to the transducer on the back of the new Digi-Gage Plus Retro.

**ATTENTION:** When tightening screws, be careful not to over-torque the terminal screws. They need to be just past "finger tight".

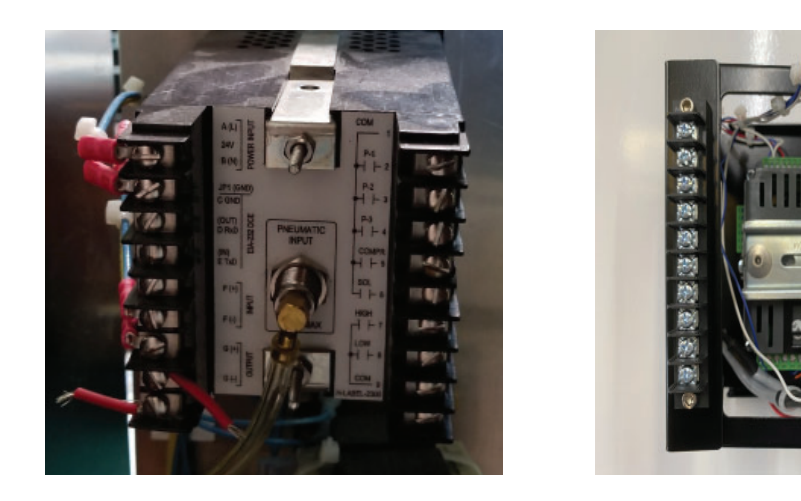

#### **Step Four**

With the wires and optional air hose removed from the Digi-Gage terminals, you can now remove the sleeve. Remove these nuts to release the DG sleeve from the dead front or control panel door. The sleeve slides out the front of the panel.

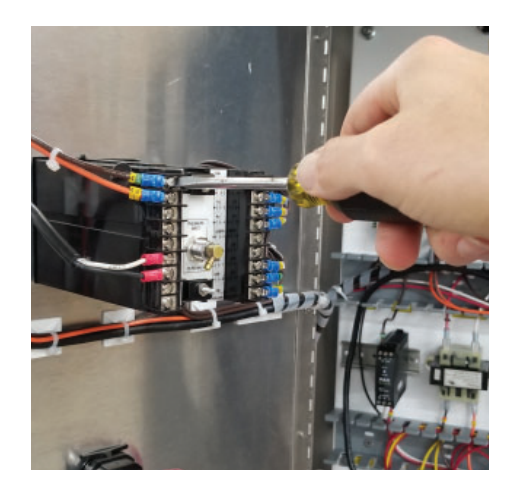

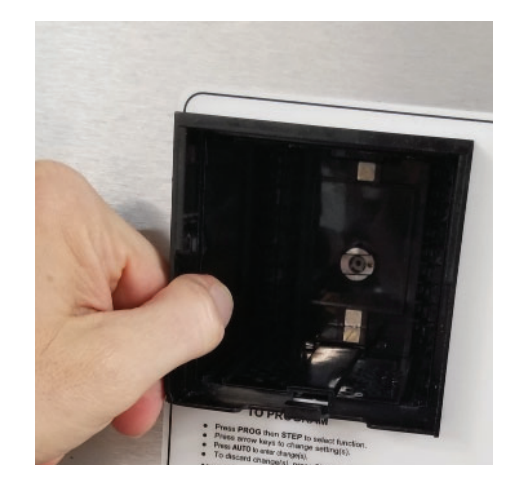

#### **Step Five**

Pull the green plugs out of the Digi-Gage Plus. If your retro kit has a din rail strip, unsnap it from the back of the controller. Do Not unscrew any wires from the new unit. Slide the Digi-Gage Plus Retro into the front of the panel. The Digi-Gage Plus maintains up to a NEMA Type 4X rating when properly installed. Make sure the gasketing material is sandwiched between back of the controller and front of the panel.

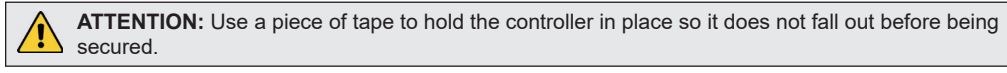

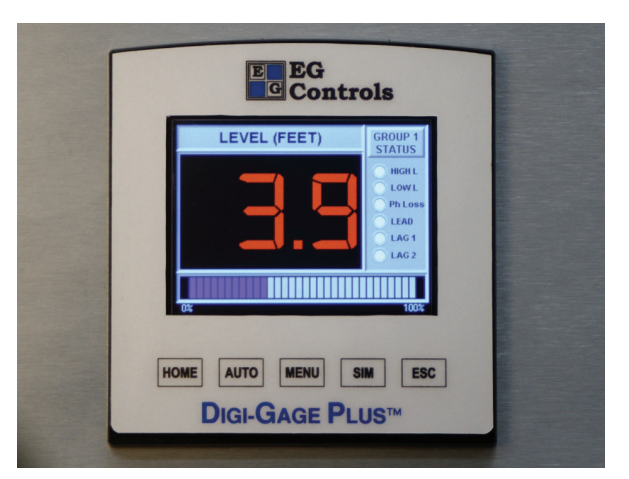

#### **Step Six**

Slide bracket on to the controller in the door. Make sure to support the controller so it does not fall out. If you have an assistant, have them hold the bracket and controller in place.

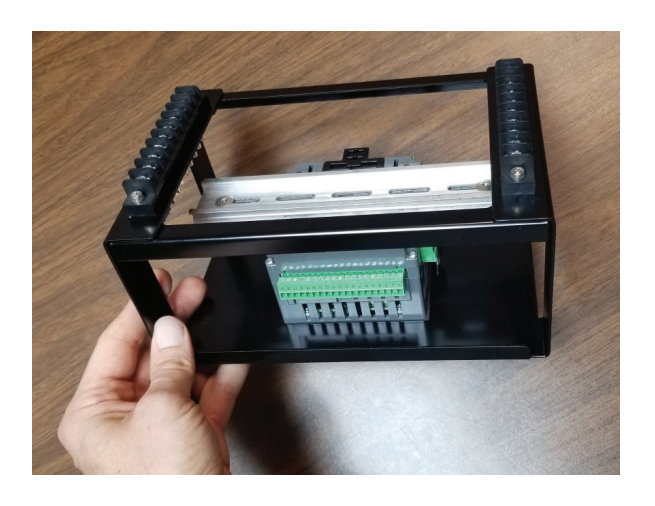

#### **Step Seven**

Use the supplied screw clamps to secure the controller and bracket in place. The screw clamps insert into the slots and tips of the screws go into the back of the bracket. Tighten the clamps to hold put tension on the assembly. The screws need to be tight enough to compress the gasket material. The screws do not need to be extremely tight as over tightening will damage the controller housing.

ATTENTION: Try to evenly tighten the screw clamps with the same amount of torque. The controller will make a better seal and damage will be less likely to occur to the controller over time.

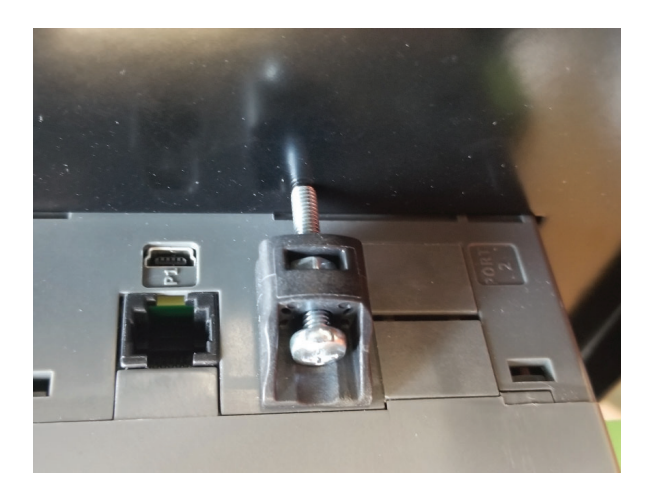

#### **Step Eight**

Snap the din rail on to the back of the controller. This can be done with little effort by hooking the din rail into the top and sliding the black spring tab down.

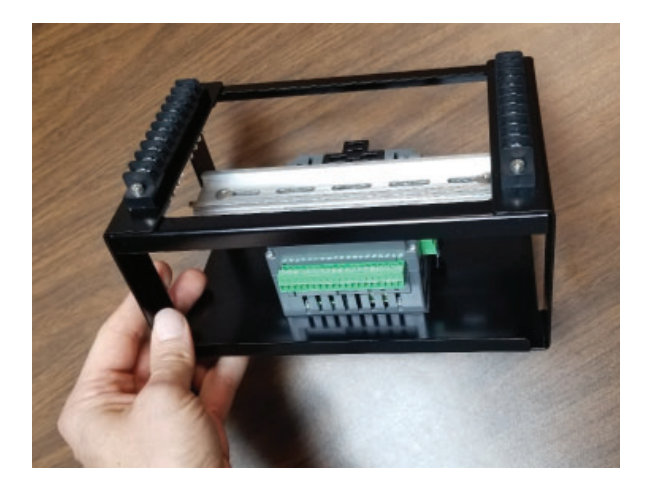

#### **Step Nine**

Push the green plugs into their receptacles. The wire should help guide them where they belong. The plugs are not the same terminal count so connecting them wrong is not possible.

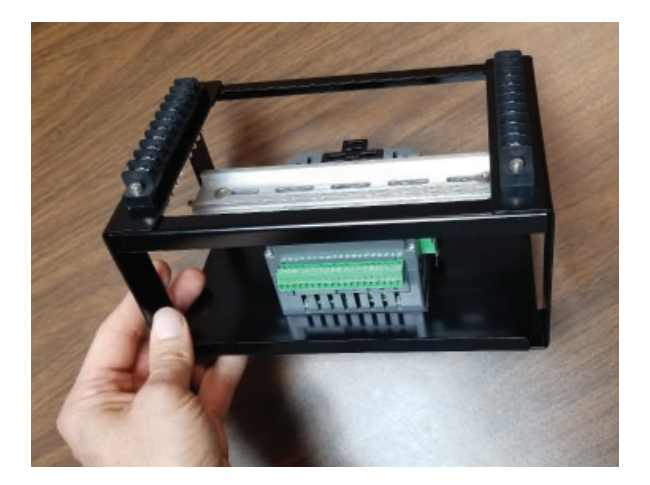

#### **Step Ten**

Land the wires to the terminals on the new bracket in the same locations as the Digi-Gage. If you have a bubbler, hook it up to the transducer.

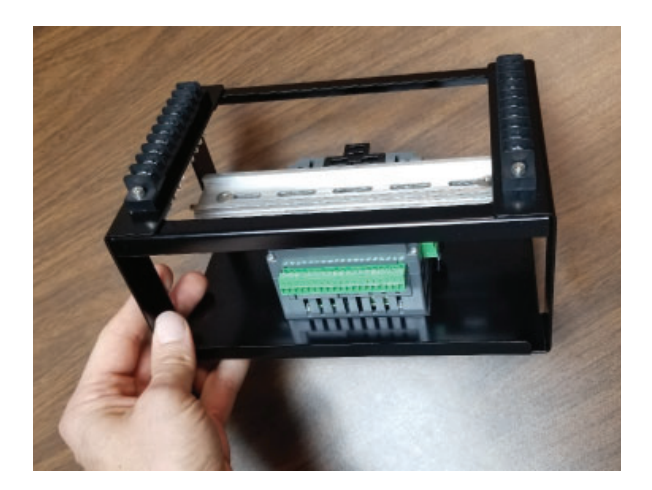

#### **Completion**

This completes installation of the Digi-Gage Plus Retro. You can now reenergize your control panel. Go to page 18 of this manual to set your parmeters for the Digi-Gage Plus. Your panel will then resume normal operation.

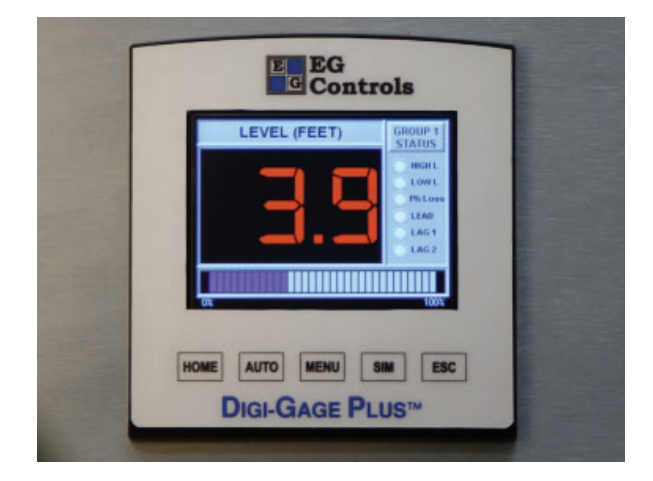

If you are adding features such as SCADA with this upgrade, you will need to do further configuration with an EG Controls Engineer in the <u>Control Setup screens under the System Menu.</u>

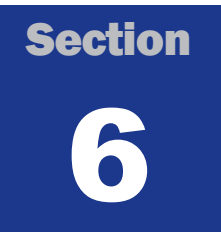

#### **Typical Wiring by Configuration**

#### Wiring configurations:

Your Digi-Gage Plus Retro should have come prewired as a kit. Wires between the controller and the terminal strips on the bracket should not be unscrewed. Only pull the green terminals from the controller. If a wire has been pulled, use this reference to land the wire again.

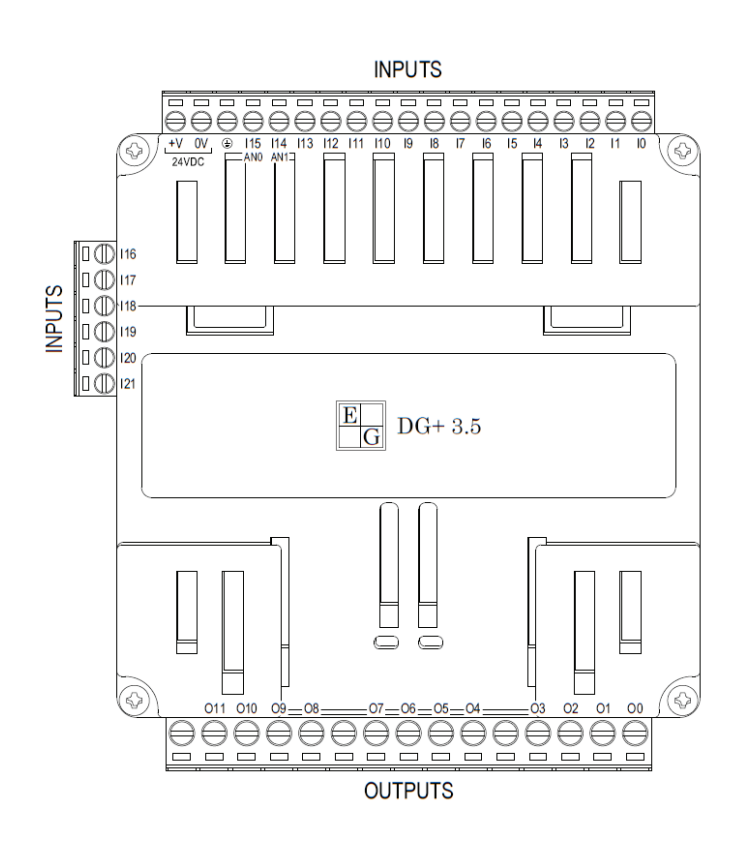

#### DIGI-GAGE PLUS USER MANUAL WIRING CONFIGURATIONS

#### **Retro Configuration:**

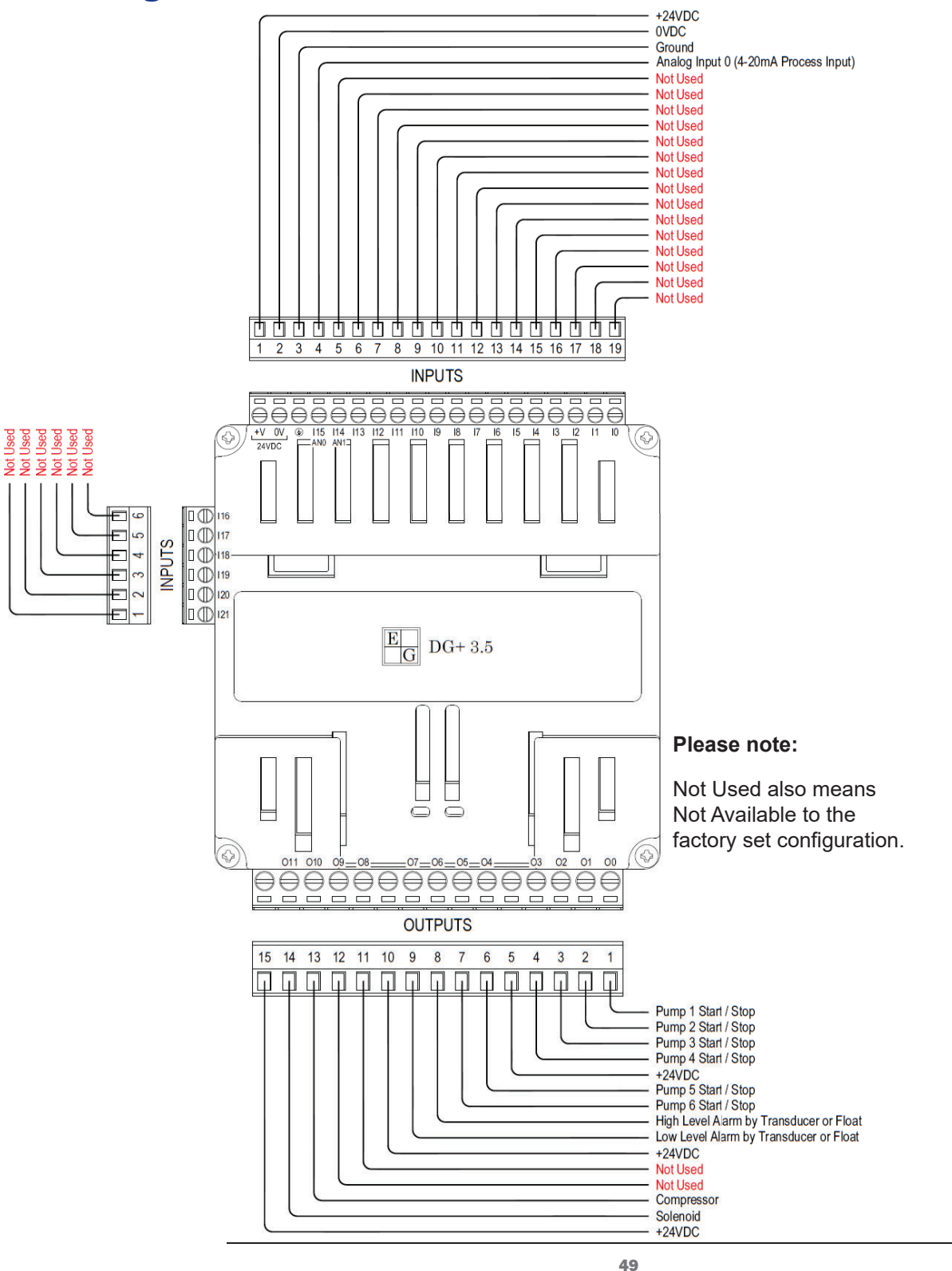

### Appendix G

#### **Glossary / Index**

| % DO                | Engineering Unit: Percentage dissolved<br>oxygen Pages 11,15,24                                 |
|---------------------|-------------------------------------------------------------------------------------------------|
| 20mA Value          | Maximum scaled value when the process value is at 20mA                                          |
| 4mA Value           | Minimum scaled value when the process value is at 4mA                                           |
| Ack. Time           | Time taken to acknowledge the alarm Pages 36, 37                                                |
| Alarm               | A system or equipment fault<br>Pages 8, 11, 12, 13, 31-39                                       |
| Alarm ID            | Identification number associated with an alarm<br>Pages 36-37                                   |
| Alarm Name          | The name of an alarm Pages 36-37                                                                |
| Alternate           | Sequence motor operation to share lead position<br>Pages 5, 8, 26                               |
| Analog Input        | Process value in mA Pages 6, 7, 8, 24                                                           |
| Auto                | The set condition for the controller to automatically start / stop motor(s)<br>Pages 10, 14, 28 |
| Duration            | How long an event took place Pages 36-37                                                        |
| Equalize            | Alternation setting to balance the runtime hoursbetween motorsPages 8, 26                       |
| Ethernet<br>Address | (IP Address) A unique number assigned to a device to communicate on a network Page 21           |
| Ethernet Card       | Hardware module for network communications<br>Pages 6, 21                                       |

#### DIGI-GAGE PLUS USER MANUAL GLOSSARY

| External Float<br>Control | Float control system to run pumps without the controller input                                                    |
|---------------------------|----------------------------------------------------------------------------------------------------|
| Flow meter                | A device that calculates flow of material Pages 5, 15, 24                                                         |
| Flush                     | A protocol meant to pump a large volume of fluid<br>at one time to clear any restrictions in the pipes<br>Pages 6 |
| Flush Start               | The flush protocol start setpoint                                                                                 |
| Flush Stop                | The flush protocol stop setpoint                                                                                  |
| F.O.G.                    | Fats, Oils and GreasePages 5                                                                                      |
| Ft                        | Engineering Units: Level measured in Feet<br>Pages 7, 11, 15, 24                                                  |
| Gateway<br>Address        | A router interface connected to the local network that sends data packets out of the local network Page 21        |
| GPM                       | Engineering Units: Gallons Per Minute<br>Pages 11, 15, 24                                                         |
| Group 1                   | The first grouping of motors (1-6)                                                                                |
| Group 2                   | The second grouping of motors (1-5)                                                                               |
| Group 3                   | The third grouping of motors (1-4)                                                                                |
| Group ID                  | Identification number a group associated with an alarm                                                            |
| Group Name                | The name of the group<br>Groups are covered on pages 11, 13-15, 22, 24-28, 31, 33-39                              |
| Hand                      | The set condition manually start / stop motor(s)<br>Page 14                                                       |
| High-Level                | Level setpoint to trigger a high level alarm<br>Pages 11-31                                                       |
| Horn                      | The audible noise assoicated with the alarm<br>Page 13, 39                                                        |

| Internal Float<br>Control | Float control system to run the pumps with controller input Page 52                                    |
|---------------------------|----------------------------------------------------------------------------------------------------|
| Lag 1                     | Second motor to start in the queue                                                                     |
| Lag 2                     | Third motor to start in the queue                                                                      |
| Lag 3                     | Forth motor to start in the queue                                                                      |
| Lag 4                     | Fifth motor to start in the queue                                                                      |
| Lag 5                     | Sixth motor to start in the queue                                                                      |
| Lead                      | First motor to start in the queue<br>Lead / Lag is covered on pages 5, 8, 11, 25, 26,                  |
| Level                     | The height measurement of the process liquid<br>Pages5, 7, 8, 10, 11, 13, 25, 28, 31, 33, 36-40        |
| Low-Level                 | Measurement deemed too low for appropriate<br>function Pages 11, 31                                    |
| Mixer                     | A single output to control a blower or mixer<br>based on time or level Page 12                         |
| Modbus                    | A type of industrial communication protocol<br>over serial lines between electronic devices<br>Page 21 |
| Off                       | The set condition manually keeping motor(s) from running                                               |
| Priority                  | The severity of a triggered alarm Pages 36, 37                                                         |
| Process Sensor            | A device that takes the measurements and gives<br>an analog value to the controller Page 24            |
| PSI                       | Engineering Unit: Pressure per Square Inch<br>Pages 11, 15, 24                                         |
| Pump Delay                | The amount of time the device will wait before turning on a pump or motor                              |
| Pump Down<br>Control      | Reads level and pumps water out of the well when water levels are too high                             |

#### DIGI-GAGE PLUS USER MANUAL GLOSSARY

| Pump Up<br>Control        | Uses pressure to detect when water levels are low and pumps water back into the well |  |
|---------------------------|--------------------------------------------------------------------------------------|--|
| Queue                     | A sequence of motors                                                                 |  |
| Reset Time                | Time taken to reset after an alarm Pages 36, 37                                      |  |
| Response<br>Trigger Value | A delay in the process value sampling (0-250) in miliseconds Page 24                 |  |
| Running                   | Feedback to the controller the motor is in<br>operationPages 11, 14, 28              |  |
| Scaled Value              | Process value displayed in Engineering Units<br>Page 24                              |  |
| Start Delay               | The minimum time between pump starts Page 20                                         |  |
| Start Set Point           | The process value has reached a conditionwhere the motor is called to startPage 25   |  |
| Stop Set Point            | The process value has reached a conditionwhere the motor is called to stopPage 25    |  |
| Stopped                   | Feedback to the controller the motor is not in<br>operationPages 14, 28              |  |
| Subnet Mask               | A number that defines a range of IP addresses<br>available within a network Page 21  |  |
| Trigger Rise<br>Time      | Date and time stamp when the alarm became active                                     |  |
| Trigger Fall<br>Time      | Date and time stamp when the alarm became inactive                                   |  |

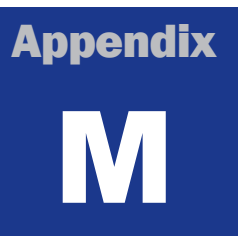

#### **Modbus Registers**

| Register | Definition                       |
|----------|----------------------------------|
| MB 302   | Pump 1 Running                   |
| MB 305   | Pump 2 Running                   |
| MB 308   | Pump 3 Running                   |
| MB 311   | Pump 4 Running                   |
| MB 316   | Pump 5 Running                   |
| MB 319   | Pump 6 Running                   |
| MB 682   | Low Level Float Input            |
| MB 686   | High Float Input                 |
| MB 330   | Pump 1 Start/Stop                |
| MB 331   | Pump 2 Start/Stop                |
| MB 332   | Pump 3 Start/Stop                |
| MB 333   | Pump 4 Start/Stop                |
| MB 334   | Pump 5 Start/Stop                |
| MB 335   | Pump 6 Start/Stop                |
| MB 336   | High Level Alarm Trigger by Xdcr |
| MB 337   | Low Level alarm by Xdcr          |
| MB 340   | Purge Cycle                      |
| MB 341   | Retro Isolation Solenoid         |
| MI 304   | Pump 1 Run Hrs to HMI            |
| MI 305   | Pump 2 Run Hrs to HMI            |

DIGI-GAGE PLUS USER MANUAL ALARMS

| MI 306 | Pump 3 Run Hrs to HMI |
|--------|-----------------------|
| MI 307 | Pump 4 Run Hrs to HMI |
| MI 308 | Pump 5 Run Hrs to HMI |
| MI 309 | Pump 6 Run Hrs to HMI |
| MI 43  | Group 1 Level Signal  |

#### **Alarms**

| Alarm | Definition                                     |
|-------|------------------------------------------------|
| 000   | Alarm G1 High Level                            |
| 001   | Alarm G1 Low Level                             |
| 006   | High Float                                     |
| 009   | Analog Signal out of Range or High Float Input |
| 010   | Pump 1 Starts/Hr Exceeded                      |
| 015   | Low Float                                      |
| 024   | Pump 4 Failed to Start                         |
| 025   | Pump 5 Failed to Start                         |
| 026   | Pump 6 Failed to Start                         |
| 028   | Pump 4 Starts/Hr Exceeded                      |
| 029   | Pump 5 Starts/Hr Exceeded                      |
| 030   | Alarm P6 Starts/Hr Exceeded                    |

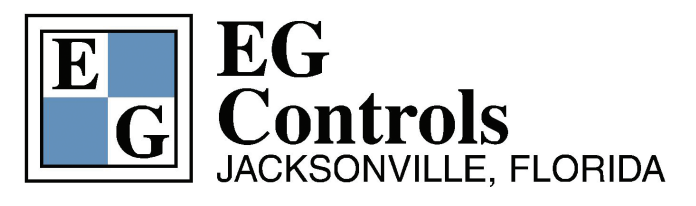

11790 Philips Highway Jacksonville, Florida 32256-1642

Phone 904 292 0110 Fax 904 292 0119

Email sales@egcontrols.com Web www.egcontrols.com

Serving Your Fluid Management Needs Since 1969